### IHD Dashboard + Key Reporting User Guide

Some standard reports were included in the workbook with custom reports. This document provides information on the custom (non-standard) reporting installed as part of the installation agreement with Seacoast, along with several key standard reports on the SurroundLab AR menu. The workbook references in this guide refer to the Excel file discussed during the sales presentation. To find a specific report in this document, use Control + F and search by the tab name as shown in the workbook or a key section of the name.

Please contact your Seacoast Support Representative if you have any questions.

### Contents

| IHD Dashboard Reporting        | 3  |
|--------------------------------|----|
| Month End Summary              | 3  |
| Sales Performance Dashboard    | 12 |
| Payer Performance Dashboard    | 16 |
| GAP Assessment                 | 20 |
| Adjudicated Claims             | 21 |
| Write-Off Details              | 22 |
| DOS Monthly Summary            | 23 |
| Client Volume                  | 27 |
| Rendering Volume               |    |
| CPT Volume by Dept             | 29 |
| Actual Revenue Financial Class |    |
| Actual Revenue Payer           |    |
| Actual Revenue CPT             |    |
| Actual Revenue by Client       |    |
| Actual Revenue Paid Claims     |    |
| Sales Rep Performance Report   |    |
| Sales Rep Billed Charges       |    |
| Sales Rep Cash Collections     |    |
| Sales Commission Report        |    |
| Client Grade Report            | 43 |
| Management Reports             | 45 |
| Transaction Detail Report      |    |

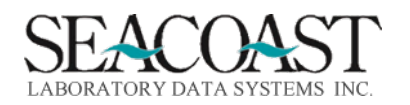

| Claim Status Report                              |    |
|--------------------------------------------------|----|
| Claim Status Summary                             |    |
| Claim Status Detail                              | 50 |
| Month End Reports                                | 51 |
| CPA (Monthly Charges, Payments, and Adjustments) | 51 |
| Aged Trial Balance (ATB) Summary                 | 53 |
| Aging Method 2 Date of Service Selection         | 53 |
| Aging Method 4 Last Billing Date Selection       | 54 |
| Aged Trial Balance (ATB) Detail                  | 55 |
| Transaction Summary                              | 56 |
| Transaction Summary by Financial Class Selection | 58 |
| Cash Distribution Report                         | 59 |
| Cash Distribution by DOS                         | 59 |
| Cash Waterfall                                   | 60 |

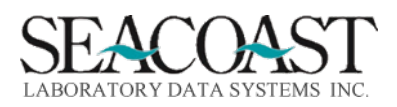

### IHD Dashboard Reporting

#### Month End Summary

Billing System > Management Reports > IHD Dashboard Reporting > Month End Summary or 1,8,56,1

The Month End Summary report requires data to collect. When you enter this screen, you are initially only offered two input fields and the Summary or Detail field is defaulted to S for the summary selection.

**Output Device:** Enter a valid Device ID or enter "/L" (List command) to generate a list of all Output Devices. You can also generate a list of matching devices by entering the first few characters of the description or alias. This field is required.

**Summary or Detail:** Enter "S" to produce a Month End Summary for Billing, Edit, and AR Activity on one report. Enter "D" to produce a Month End Summary Detail Report for either Billing, Edit, or AR Activity. After entering Detail, you will then need to answer the Report Type question.

**Include Current Month:** Enter "Y" to Include Current Month on the Summary.

Sample Inputs for Summary Selection

| ARRDBMES-Co.1 | Month End Summary | & Detail                 |  |
|---------------|-------------------|--------------------------|--|
| Output        | Device: FILECSV   | )                        |  |
| Summary or    | Detail: S         | Include Current Month? Y |  |

Enter the Output Device the File Name. Select Print to run the report.

|               | Print Edit Exit        |  |
|---------------|------------------------|--|
| SXDSF-Co.1    | Enter File Name        |  |
| Default Path: | /var/spool/SLAR/share/ |  |
|               |                        |  |
| File Name:    | test sydsf summary csy |  |
| File Name:    | test_sxdsf_summary.csv |  |

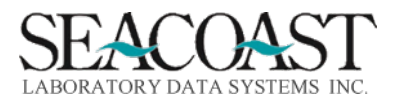

Changing the Summary or Detail input response to D for Detail provides the list of input options related to the detail output format of this report. The detail output allows the report to be sorted by Client ID, CPT Code, Department, Financial Class, Location, Payer ID, Specialty, and ST.

To use the Sort By "Specialty" option, users must first define the Specialty ID and attach to each Client ID using the Client Definition Specialty field.

Utilities > File Maintenance > Clients > Specialty Definition or 2,1,1,5

| ADSPEC-Co.1   | Specialty                    | Definition |
|---------------|------------------------------|------------|
| Specialty ID: | Specialty Name:<br>Mnemonic: |            |

Utilities > File Maintenance > Clients > Client Definition or 2,1,1,1

| ADCL-Co.1        | Client Definition                   |
|------------------|-------------------------------------|
|                  |                                     |
| Client #:        | 13033 Mne: MDT13033 Master Account: |
| Client Name:     | DIRECTCARE US                       |
| Client Address:  | 8012 MELROSE AVE                    |
|                  | Phone: (310) 652-4472               |
| City:            | LOS ANGELES FAX:                    |
| State:           | CD ZIP: (20046) NPI:                |
|                  |                                     |
| Contact.         |                                     |
| Contact.         |                                     |
| Comment:         |                                     |
|                  |                                     |
| Client Email Con | ntact Client Email Address          |
|                  |                                     |
|                  |                                     |
|                  | Territory ID:                       |
| Sales Rep II     | Account Type:                       |
| Rep Start        | Location:                           |
|                  | PPS Per Diem Rate:                  |
| Start Date       | -: (0/01/2020)                      |
| btart bat        | Specialty:                          |
| Turnetine Det.   | specialty.                          |
| Inactive Date    |                                     |
|                  |                                     |

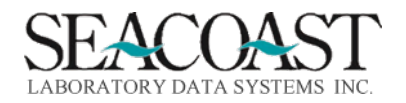

Sample Input for Detail Selection

| ARRDBMES-Co.1 Mo            | nth End Summary & Detail |
|-----------------------------|--------------------------|
| Output Device:              | FILECSV                  |
| Summary or Detail:          |                          |
| Detail Type:                | Ā                        |
| Report Type:                | P                        |
| Beginning Year:             | 2021 Month: [12]         |
| Financial Class(s):         | *                        |
| Exclude Financial Class(s): |                          |
| Payer ID(s):                | *                        |
| Exclude Payer ID(s):        |                          |
| Client ID(s):               | *                        |
| Exclude Client ID(s):       |                          |
|                             |                          |
| State(s):                   | *                        |
| Location(s):                | *                        |
| Department(s):              |                          |
|                             |                          |
|                             |                          |
| Aging Method.               | Include Accession Count? |
| Sort Bu-                    |                          |
| SOIC BY.                    |                          |

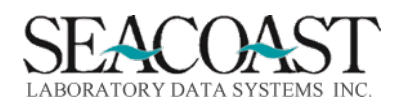

#### **Detail Report Input Criteria**

**Detail Type:** Enter "A" to get a detailed AR Activity Report, "B" for Billing Activity, or "E" for Edit Activity. This field is required if running in detail.

**Report Type:** Period: The "Period" report type will show the data for your selections within the specified date range. Trend: The "Trend" report will show a particular category of data trended by month within the specified date range.

**Beginning Year:** Enter the 4 digit Year for the Beginning reporting period. **Month:** Enter the number (1-12) of the Month for the Beginning reporting period.

**End Year:** Enter the 4 digit Year for the Ending reporting period. **Month:** Enter the number (1-12) of the Month for the Ending reporting period.

Financial Class(s): Enter Financial Class(s), "/L" for a list or "\*" for ALL.

**Exclude Financial Class(s):** Enter one or more Financial Class(s) to exclude from the report.

**Payer ID(s):** Enter Payer ID(s), "/L" for a list or "\*" for ALL.

Exclude Payer ID(s): Enter one or more Payer IDs to exclude from the report.

Client ID(s): Enter Client ID(s), "/L" for a list or "\*" for ALL.

**Exclude Client ID(s):** Enter one or more Client ID(s) to exclude from the report.

**CPT(s):** Enter CPT(s), "/L" for a list or "\*" for ALL. NOTE: This question is only used for the Billing Activity Detail Report.

**Exclude CPT(s):** Enter one or more CPTs to exclude from the report. NOTE: This question is only used for the Edit Activity Detail Report.

**State(s):** Enter State(s), "/L" for a list or "\*" for ALL.

**Location(s):** Enter Location(s), "/L" for a list or "\*" for ALL.

**Department(s):** Enter a valid Department Code(s) or "\*" for ALL. NOTE: This is a free text field. Please be careful to type in the department correctly so that it matches one of the departments entered in Order Code Definition.

**Sort By:** Enter the Sort field name or "/L" for a list.

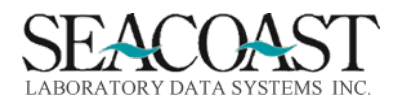

Sample Month End Summary Output

|    | А                        | В        | с        | D       | E        | F        | G        | н      | 1               | J            | к            |
|----|--------------------------|----------|----------|---------|----------|----------|----------|--------|-----------------|--------------|--------------|
| 1  | Month End Summary        |          |          |         |          |          |          |        |                 |              |              |
| 2  |                          |          |          |         |          |          |          |        |                 |              |              |
|    |                          |          |          |         |          |          |          |        | 2022 YTD        | 2022 Monthly | 2021 Monthly |
| 3  | Billing Activity Summary | Feb-22   | Jan-22   | Dec-21  | Nov-21   | Oct-21   | Sep-21   | Aug-21 | Total           | Average      | Average      |
| 4  | Accessions Billed        | 79       | 60806    | 28382   | 70244    | 121493   | 96247    | N/A    | 60885           | 60885        | 79091.5      |
| 5  | Total CPTs               | 160      | 85578    | 50054   | 85948    | 105494   | 150595   | N/A    | 85738           | 85738        | 98022.75     |
| 6  | CPTs per Accession       | 2.03     | 1.41     | 1.76    | 1.22     | 0.87     | 1.56     | N/A    | 1.41            | 1.41         | 1.24         |
| 7  | Gross Charges Billed     | 13572.42 | 8287257  | 4220550 | 5360867  | 10509899 | 12153685 | N/A    | 8300829.58      | 8300829.58   | 8061250.15   |
| 8  | Gross Chgs Per Accession | 171.8    | 136.29   | 148.71  | 76.32    | 86.51    | 126.28   | N/A    | 136.34          | 136.34       | 101.92       |
| 9  | Payments Applied         | 0        | 2467803  | 683.72  | 3517013  | 1640190  | 145473.3 | N/A    | 2467802.66      | 2467802.66   | 1325839.99   |
| 10 |                          |          |          |         |          |          |          |        |                 |              |              |
|    |                          |          |          |         |          |          |          |        | 2022<br>Monthly | 2021 Monthly |              |
| 11 | Edit Activity Summary    | Feb-22   | Jan-22   | Dec-21  | Nov-21   | Oct-21   | Sep-21   | Aug-21 | Average         | Average      |              |
| 12 | Edit Value               | 23733038 | 23310584 | 0       | 24842047 | 6174527  | 4512572  | N/A    | 23310583.9      | 5921524.37   |              |
| 13 | # of Accessions on Edit  | 181495   | 178290   | 0       | 217430   | 78084    | 39042    | N/A    | 178290          | 55759.33     |              |
| 14 | Days of Unbilled Work    | 170.59   | 120.47   | 0       | 80.72    | 28.98    | 33.67    | N/A    | 120.47          | 23.9         |              |
| 15 | Average Aging of Edits   | 13.44    | 13.03    | 0       | 1.85     | 1.59     | 0.72     | N/A    | 13.03           | 0.69         |              |
| 16 |                          |          |          |         |          |          |          |        |                 |              |              |
|    |                          |          |          |         |          |          |          |        | 2022            |              |              |
|    |                          |          |          |         |          |          |          |        | Monthly         | 2021 Monthly |              |
| 17 | AR Activity Summary      | Feb-22   | Jan-22   | Dec-21  | Nov-21   | Oct-21   | Sep-21   | Aug-21 | Average         | Average      |              |
| 18 | Ending AR Balance        | 1        | 28508937 | N/A     | 19865862 | 19430100 | 12330888 | N/A    | 28508936.9      | 8604474.9    |              |
| 19 | % AR > 120               |          | 31.01    | N/A     | 0        | 0        | 0        | N/A    | 31.01           | 0            |              |
| 20 | AR DSO                   |          | 146.78   | N/A     | 64.55    | 91.2     | 93.34    | N/A    | 146.78          | 41.52        |              |
| 21 | Total DSO                |          | 267.25   | N/A     | 145.27   | 120.18   | 127.01   | N/A    | 267.25          | 65.41        |              |
| 22 |                          |          |          |         |          |          |          |        |                 |              |              |

#### Sample Month End Detail Output

|    | А                               | В         | С          | D          | E          | F           | G           | н    | I.         | J      | K       | L   |
|----|---------------------------------|-----------|------------|------------|------------|-------------|-------------|------|------------|--------|---------|-----|
| 1  | AR Details                      |           |            |            |            |             |             |      |            |        |         |     |
| 2  | AR Period Details for 11/2021   |           |            |            |            |             |             |      |            |        |         |     |
| 3  | FC: *                           |           |            |            |            |             |             |      |            |        |         |     |
| 4  | Payers: *                       |           |            |            |            |             |             |      |            |        |         |     |
| 5  | Client: *                       |           |            |            |            |             |             |      |            |        |         |     |
| 6  | State: *                        |           |            |            |            |             |             |      |            |        |         |     |
| 7  | Location: *                     |           |            |            |            |             |             |      |            |        |         |     |
| 8  | Aging: DOS                      |           |            |            |            |             |             |      |            |        |         |     |
| 9  | Sort by: Payer                  | Ī         |            |            |            |             |             |      |            |        |         |     |
| 10 |                                 |           |            |            |            |             |             |      |            |        |         |     |
| 11 | Payer                           | Nov`0-30  | Oct`31-60  | Sept`61-90 | Aug`91-120 | Jul`121-150 | Jun`151-180 | >180 | Total AR   | AR>120 | %AR>120 | DSO |
| 12 | 1-PATIENT TOS                   | 31        | 53         | 45         | 0          | 0           | 0           | 0    | 129        |        |         |     |
| 13 | 1-PATIENT TOS                   | 6615.77   | 10633.06   | 9234.03    | 0          | 0           | 0           | 0    | 26482.86   | 0      |         |     |
| 14 | 2-PATIENT                       | 233       | 244        | 169        | 0          | 0           | 0           | 0    | 646        |        |         |     |
| 15 | 2-PATIENT                       | 35779.52  | 84811.43   | 65941.56   | 0          | 0           | 0           | 0    | 186532.51  | 0      |         |     |
| 16 | 3-CLIENT                        | 8858      | 15455      | 53765      | 0          | 0           | 0           | 0    | 78078      |        |         |     |
| 17 | 3-CLIENT                        | 788311.38 | 1059563.06 | 1469805.47 | 0          | 0           | 0           | 0    | 3317679.91 | 0      |         |     |
| 18 | 4-PARTNERSHIP HEALTHPLAN OF CAL | 0         | 1          | 0          | 0          | 0           | 0           | 0    | 1          |        |         |     |
| 19 | 4-PARTNERSHIP HEALTHPLAN OF CAL | 0         | 125        | 0          | 0          | 0           | 0           | 0    | 125        | 0      |         |     |
| 20 | 6-TRICARE WEST REGION           | 160       | 180        | 89         | 0          | 0           | 0           | 0    | 429        |        |         |     |
| 21 | 6-TRICARE WEST REGION           | 25185.02  | 26446.3    | 12276.94   | 0          | 0           | 0           | 0    | 63908.26   | 0      |         |     |
| 22 | 7-AETNA MEDICARE                | 2         | 9          | 16         | 0          | 0           | 0           | 0    | 27         |        |         |     |
| 23 | 7-AETNA MEDICARE                | 315       | 1718.75    | 1951.23    | 0          | 0           | 0           | 0    | 3984.98    | 0      |         |     |

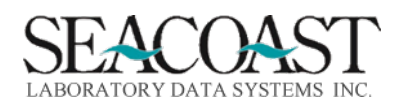

Confidential Rev. May 2022

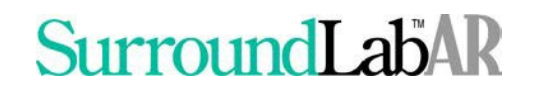

#### Edit Performance

```
Billing System > Management Reports > IHD Dashboard Reporting > Edit Performance or 1,8,56,2
```

This report requires data to collect. When you enter this screen, you are initially only offered two input fields and the Summary or Detail field is defaulted to S for the summary selection.

Sample Input for Summary Selection

| ARRDBEPD-Co.1 | Edit Performance | e Dashboard & Detail     |
|---------------|------------------|--------------------------|
| Output        | Device: FILECSV  |                          |
| Summary or    | Detail: S        | Include Current Month? Y |

Enter the Output Device the File Name. Select Print to run the report.

**Output Device:** Enter a valid Device ID or enter "/L" (List command) to generate a list of all Output Devices. You can also generate a list of matching devices by entering the first few characters of the description or alias. This field is required.

**Summary or Detail:** Enter "S" to produce an Edit Performance Dashboard for Client Edit Performance and Total Edit Performance on one report. Enter "D" to produce a Edit Performance Dashboard Detail Report for either Client Edit Performance or Total Edit Performance. After entering "D"etail, you will then need to answer the Report Type question.

**Include Current Month:** Enter "Y" to Include Current Month on the Summary.

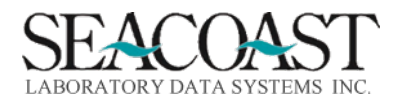

Changing the Summary or Detail input response to D for Detail provides the list of input options related to the detail output format of this report. The detail output allows the report to be sorted by Client ID, Edit Reason, Financial Class, Location, Payer ID.

Sample Inputs for Detail Selection

| ARRDBEPD-Co.1 Edit Pe       | rformance Dashboard & Detail |
|-----------------------------|------------------------------|
| Output Device:              | FILECSV                      |
| Summary or Detail:          |                              |
| Detail Type:                | C                            |
| Report Type:                | F                            |
|                             |                              |
| Beginning Year:             | 2021 Month: 9                |
| End Year:                   | 2022 Month: 1                |
| Data View:                  | R                            |
| Financial Class(s):         | *                            |
| Exclude Financial Class(s): |                              |
| Payer ID(s):                | *                            |
| Exclude Payer ID(s):        |                              |
| Client ID(s):               | *                            |
| Exclude Client ID(s):       |                              |
|                             |                              |
| Location(s):                | *                            |
|                             |                              |
| Edit Reason(s):             | *                            |
|                             |                              |
|                             |                              |
|                             |                              |
| Sort By:                    |                              |
| Pr                          | rint Edit Exit               |

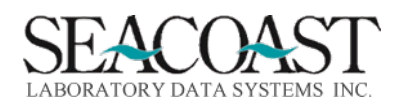

#### **Detail Report Input Criteria**

**Detail Type:** Enter "T" for Total Edit Performance or "C" for Client Edit Performance. This field is required if running in detail.

**Report Type:** Period: The "Period" report type will show the data for your selections within the specified date range. Trend: The "Trend" report will show a particular category of data trended by month within the specified date range.

**Beginning Year:** Enter the 4 digit Year for the Beginning reporting period. **Month:** Enter the number (1-12) of the Month for the Beginning reporting period.

**End Year:** Enter the 4 digit Year for the Ending reporting period. **Month:** Enter the number (1-12) of the Month for the Ending reporting period.

**Data View:** Enter "R" for Real Time or "M" for Month End.

Financial Class(s): Enter Financial Class(s), "/L" for a list or "\*" for ALL.

**Exclude Financial Class(s):** Enter one or more Financial Class(s) to exclude from the report.

**Payer ID(s):** Enter Payer ID(s), "/L" for a list or "\*" for ALL.

Exclude Payer ID(s): Enter one or more Payer IDs to exclude from the report.

**Client ID(s):** Enter Client ID(s), "/L" for a list or "\*" for ALL.

Exclude Client ID(s): Enter one or more Client ID(s) to exclude from the report.

Location(s): Enter Location(s), "/L" for a list or "\*" for ALL.

Edit Reasons: Enter the Edit Reason, "/L" for a list, or "\*" for ALL.

**Sort By:** Enter the Sort field name or "/L" for a list.

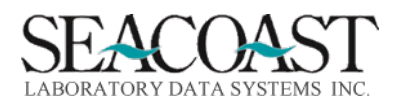

Sample Edit Performance Summary Output

| А                                      | В                                                                                                    | С                           | D                            | E                                                                                                    | F                                                                                                    | G                                                                                                    | Н                                                                                                    |
|----------------------------------------|----------------------------------------------------------------------------------------------------|-----------------------------|------------------------------|----------------------------------------------------------------------------------------------------|----------------------------------------------------------------------------------------------------|----------------------------------------------------------------------------------------------------|----------------------------------------------------------------------------------------------------|
| dit Performance Dashboard              |                                                                                                    |                             |                              |                                                                                                    |                                                                                                    |                                                                                                    |                                                                                                    |
|                                        |                                                                                                    |                             |                              |                                                                                                    |                                                                                                    |                                                                                                    |                                                                                                    |
| otal Unbilled                          | Feb-22                                                                                                    | Jan-22                      | Dec-21                       | Nov-21                                                                                                    | Oct-21                                                                                                    | Sep-21                                                                                                    | Aug-21                                                                                                    |
| otal Accessions Billed                 | 29                                                                                                    | 52018                       | 33032                        | 70029                                                                                                    | 90482                                                                                                    | 95796                                                                                                    | 34                                                                                                    |
| nbilled Accessions                     | 43887                                                                                                    | 77037                       | 51043                        | 7111                                                                                                    | 1387                                                                                                    | 1022                                                                                                    |                                                                                                    |
| otal System Accessions                 | 43916                                                                                                    | 129055                      | 84075                        | 77140                                                                                                    | 91869                                                                                                    | 96818                                                                                                    | 34                                                                                                    |
| of Unbilled Accessions                 | 99.93                                                                                                    | 59.69                       | 60.71                        | 9.22                                                                                                    | 1.51                                                                                                    | 1.06                                                                                                    | 0                                                                                                    |
| alue of Unbilled Accessions            | 5424518                                                                                                    | 9850978                     | 6969987                      | 1119573                                                                                                    | 213996.3                                                                                                    | 153860.4                                                                                                    | 0                                                                                                    |
|                                        |                                                                                                    |                             |                              |                                                                                                    |                                                                                                    |                                                                                                    |                                                                                                    |
| lient Edit Performance                 | Feb-22                                                                                                    | Jan-22                      | Dec-21                       | Nov-21                                                                                                    | Oct-21                                                                                                    | Sep-21                                                                                                    | Aug-21                                                                                                    |
| otal Accessions with Client Edits      | 20                                                                                                    | 70956                       | 52778                        | 17175                                                                                                    | 8764                                                                                                    | 6800                                                                                                    |                                                                                                    |
| of Accessions with Client Edits        | 0.05                                                                                                    | 54.98                       | 62.77                        | 22.26                                                                                                    | 9.54                                                                                                    | 7.02                                                                                                    | 0                                                                                                    |
| ccessions with Client Edits Remaining  | 20                                                                                                    | 68550                       | 49683                        | 6809                                                                                                    | 1275                                                                                                    | 977                                                                                                    |                                                                                                    |
| Accessions With Client Edits Remaining | 100                                                                                                    | 96.61                       | 94.14                        | 39.64                                                                                                    | 14.55                                                                                                    | 14.37                                                                                                    | 0                                                                                                    |
| lient Edit Charges Written Off         | 0                                                                                                    | 0                           | 0                            | 0                                                                                                    | 0                                                                                                    | 0                                                                                                    | 0                                                                                                    |
| of Client Edit Charges Written Off     | 0                                                                                                    | 0                           | 0                            | 0                                                                                                    | 0                                                                                                    | 0                                                                                                    | 0                                                                                                    |
|                                        | A<br>dit Performance Dashboard<br>otal Unbilled<br>otal Accessions Billed<br>nbilled Accessions<br>of Unbilled Accessions<br>of Unbilled Accessions<br>alue of Unbilled Accessions<br>alue of Unbilled Accessions<br>ient Edit Performance<br>otal Accessions with Client Edits<br>of Accessions with Client Edits<br>ccessions with Client Edits<br>ccessions with Client Edits Remaining<br>Accessions With Client Edits Remaining<br>ient Edit Charges Written Off<br>of Client Edit Charges Written Off | ABdit Performance Dashboard | ABCdit Performance Dashboard | ABCDdit Performance DashboardImage: Constraint of the state of the state of th | ABCDEdit Performance DashboardIIIIIotal UnbilledFeb-22Jan-22Dec-21Nov-21otal Accessions Billed29520183303270029nbilled Accessions4388777037510437111otal System Accessions439161290558407577140of Unbilled Accessions99.9359.6960.719.22alue of Unbilled Accessions5424518985097869699871119573ient Edit PerformanceFeb-22Jan-22Dec-21Nov-21otal Accessions with Client Edits0.0554.9862.7722.26ccessions with Client Edits Remaining2068550496836809Accessions With Client Edits Remaining10096.6194.1439.64ient Edit Charges Written Off00000 | ABCDEFdit Performance DashboardIIIIIIIIIIIIIIIIIIIIIIIIIotal UnbilledFeb-22Jan-22Dec-21Nov-21Oct-21otal Accessions Billed2952018330327002990482abilled Accessions43887770375104371111387otal System Accessions43916129055840757714091869of Unbilled Accessions99.9359.6960.719.221.51alue of Unbilled Accessions5424518985097869699871119573213996.3ient Edit PerformanceFeb-22Jan-22Dec-21Nov-21Oct-21of Accessions with Client Edits0.0554.9862.7722.269.54of Accessions with Client Edits Remaining20685504968368091275Accessions With Client Edits Remaining10096.6194.1439.6414.55ient Edit Charges Written Off000000 | ABCDEFGdit Performance DashboardImage: Constraint of the constraint of the co |

#### Sample Edit Performance Detail Output

|    | А                                                          | В                   | С                        | D                            |
|----|------------------------------------------------------------|---------------------|--------------------------|------------------------------|
| 1  | Edit Performance Dashboard                                 |                     |                          |                              |
| 2  | Total Edit Performance Period Details for 11/2021 - 1/2022 |                     |                          |                              |
| 3  | Data View: R                                               |                     |                          |                              |
| 4  | FC: *                                                      |                     |                          |                              |
| 5  | Payers: *                                                  |                     |                          |                              |
| 6  | Client: *                                                  |                     |                          |                              |
| 7  | Location: *                                                |                     |                          |                              |
| 8  | Edit Reason: *                                             |                     |                          |                              |
| 9  | Sort by: Edit Reason                                       |                     |                          |                              |
| 10 |                                                            |                     |                          |                              |
| 11 | Edit Reason                                                | Unbilled Accessions | % of Unbilled Accessions | Value of Unbilled Accessions |
| 12 | Authorization Effective Date missing                       | 186                 | 0.14                     | 56767.62                     |
| 13 | DO NOT ENTER A PAYER ID FOR 10 is invalid                  | 9527                | 7.05                     | 1400285                      |
| 14 | DO NOT ENTER A PAYER ID FOR 10 missing                     | 19075               | 14.11                    | 2570914.94                   |
| 15 | DX                                                         | 2645                | 1.96                     | 371951.8                     |
| 16 | Double-billed order code                                   | 7                   | 0.01                     | 847.6                        |
| 17 | Duplicate order code                                       | 77                  | 0.06                     | 10497.5                      |
| 18 | Inactive order code                                        | 485                 | 0.36                     | 76322.5                      |
| 19 | Inactive payer                                             | 3                   | 0                        | 2138.46                      |
| 20 | Invalid diagnosis code                                     | 141                 | 0.1                      | 29301.59                     |
| 21 | Invalid primary diagnosis code                             | 1                   | 0                        | 70                           |
| 22 | Medical Necessity                                          | 96                  | 0.07                     | 38586.38                     |
| 23 | Medicare Number is invalid                                 | 242                 | 0.18                     | 34672.38                     |
| 24 | Medicare Number missing                                    | 2911                | 2.15                     | 440771.94                    |

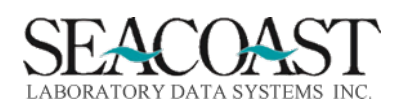

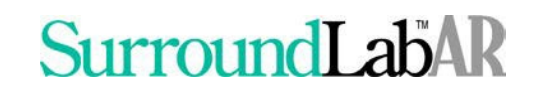

#### Sales Performance Dashboard

Billing System > Management Reports > IHD Dashboard Reporting > Sales Performance or 1,8,56,3

When you enter this screen, you are initially only offered two input fields and the Summary or Detail field is defaulted to S for the summary selection.

**Output Device:** Enter a valid Device ID or enter "/L" (List command) to generate a list of all Output

Devices. You can also generate a list of matching devices by entering the first few characters of the description or alias. This field is required.

Summary or Detail: Enter "S" to produce a Sales Performance Dashboard for New Client Performance

and Total Sales and Commissions on one report. Enter "D" to produce a Sales Performance Dashboard

Report for either New Client Performance or Total Sales and Commissions. After entering Detail, you will

then need to answer the Report Type question.

Include Current Month: Enter "Y" to Include Current Month on the Summary.

Sample Input for Summary Selection

| ARRDBSPD-Co.1 | Sales Performance Dashboard        |
|---------------|------------------------------------|
| Output        | Device: (FILECSV                   |
| Summary or    | Detail: S Include Current Month? Y |

Enter the Output Device the File Name. Select Print to run the report.

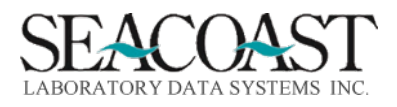

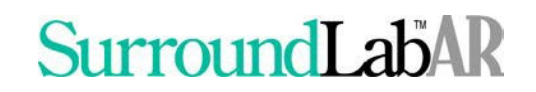

Changing the Summary or Detail input response to D for Detail provides the list of input options related to the detail output format of this report. The detail output for this report may be sorted by Territory.

#### Sample Inputs for Detail Selection

| ARRDBSPD-Co.1 Sa           | ales Performance Dashboard |
|----------------------------|----------------------------|
| Output Device              | : (FILECSV                 |
| Summary or Detail          |                            |
| Detail Type                | e: s                       |
|                            |                            |
|                            |                            |
| Beginning Year             | : 2021 Month: 9            |
| End Year                   | : 2021 Month: 12           |
| Data View                  | 7: R                       |
| Financial Class(s)         | : (*                       |
| Exclude Financial Class(s) |                            |
| Payer ID(s)                | : (*                       |
| Exclude Payer ID(s)        | :                          |
| CPT (s)                    | : *                        |
| Exclude CPT(s)             | :                          |
| State(s)                   | : \star                    |
| Location(s)                | : *                        |
| Department(s)              | : *                        |
| Sales Rep(s)               | : *                        |
| Territory (s               | 3) 🗶                       |
| Data Type                  | : G                        |
| Match Client Start Date    | e? [N]                     |
| Sort By                    | 7: T                       |
|                            | Print Edit Exit            |
|                            |                            |

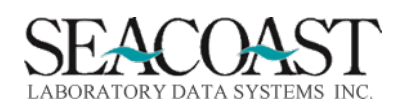

#### **Detail Report Input Criteria**

Detail Type: Enter "C" to get a detailed New Client Performance or "S" for the Total Sales and

Commissions. This field is required if running in detail.

Beginning Year: Enter the 4 digit Year for the Beginning reporting period. Month: Enter the number (1-

12) of the Month for the Beginning reporting period.

**End Year:** Enter the 4 digit Year for the Ending reporting period. **Month:** Enter the number (1-12) of the Month for the Ending reporting period.

**Data View:** Enter "R" for Real Time or "M" for Month End.

Financial Class(s): Enter Financial Class(s), "/L" for a list or "\*" for ALL.

Exclude Financial Class(s): Enter one or more Financial Class(s) to exclude from the report.

Payer ID(s): Enter Payer ID(s), "/L" for a list or "\*" for ALL.

Exclude Payer ID(s): Enter one or more Payer IDs to exclude from the report.

**CPT(s):** Enter CPT(s), "/L" for a list or "\*" for ALL. NOTE: This question is only used for the Billing Activity Detail Report.

**Exclude CPT(s):** Enter one or more CPTs to exclude from the report. NOTE: This question is only used for the Edit Activity Detail Report.

State(s): Enter State(s), "/L" for a list or "\*" for ALL.

Location(s): Enter Location(s), "/L" for a list or "\*" for ALL.

**Department(s):** Enter a valid Department Code(s) or "\*" for ALL. NOTE: This is a free text field. Please be careful to type in the department correctly so that it matches one of the departments entered in Order Code Definition.

**Sales Rep:** Enter Sales Rep(s), "/L" for a list or "\*" for ALL.

**Territory:** Enter Territory(s), "/L" for a list or "\*" for ALL.

**Data Type:** Enter the Data Type or "/L" for a list. This field is only valid for Total Sales Performance Details Report.

**Match Client Start Date:** Enter Y to match the Client Start Date. NOTE: This question is only used for the Total Sales Performance Details Report.

**Sort By:** Enter the Sort field name or "/L" for a list.

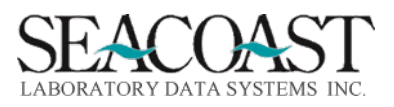

### Sample Sales Performance Dashboard Summary Output

| Sales Performance Dashboard |         |          |          |        |        |        |        |
|-----------------------------|---------|----------|----------|--------|--------|--------|--------|
|                             |         |          |          |        |        |        |        |
| New Client Performance      | Nov-21  | Oct-21   | Sep-21   | Aug-21 | Jul-21 | Jun-21 | May-21 |
| New Clients last 12 months  | 0       | 0        | 0        | 0      | 0      | N/A    | N/A    |
| Gross Charges               | 0       | 0        | 0        | 0      | 0      | N/A    | N/A    |
| Payments Applied            | 0       | 0        | 0        | 0      | 0      | N/A    | N/A    |
| Payments % of Chrgs         | 100     | 100      | 100      | 100    | 100    | N/A    | N/A    |
| Total CPTs                  | 0       | 0        | 0        | 0      | 0      | N/A    | N/A    |
| Total Accessions            | 0       | 0        | 0        | 0      | 0      | N/A    | N/A    |
| CPTs per Accession          | 0       | 0        | 0        | 0      | 0      | N/A    | N/A    |
| Payments per CPT            | 0       | 0        | 0        | 0      | 0      | N/A    | N/A    |
| Payments per Accn           | 0       | 0        | 0        | 0      | 0      | N/A    | N/A    |
| Rule of 78                  | 0       | 0        | 0        | 0      | 0      | N/A    | N/A    |
|                             |         |          |          |        |        |        |        |
| Total Sales and Commissions | Nov-21  | Oct-21   | Sep-21   | Aug-21 | Jul-21 | Jun-21 | May-21 |
| Gross Charges               | 5187719 | 10509899 | 12153685 | N/A    | N/A    | N/A    | N/A    |
| Payments Applied            | 3487460 | 1640190  | 145473.3 | N/A    | N/A    | N/A    | N/A    |
| Total CPTs                  | 83031   | 105494   | 150595   | N/A    | N/A    | N/A    | N/A    |
| Total Accessions            | 69289   | 121493   | 96247    | N/A    | N/A    | N/A    | N/A    |
| CPTs per Accession          | 1.2     | 0.87     | 1.56     | N/A    | N/A    | N/A    | N/A    |

#### Sample Detail Outputs

|    | Α                  | В                | С                  | D                  | E          | F      | G        | Н        | I.       |
|----|--------------------|------------------|--------------------|--------------------|------------|--------|----------|----------|----------|
| 1  | Total Sales Perfo  | rmance Details   |                    |                    |            |        |          |          |          |
| 2  | Total Sales Perfo  | rmance Period De | tails for 9/2021 - | 12/2021            |            |        |          |          |          |
| 3  | Data View: Real 1  | Гime             |                    |                    |            |        |          |          |          |
| 4  | Data Type: Gross   | Charges          |                    |                    |            |        |          |          |          |
| 5  | Match Client Star  | t Date? False    |                    |                    |            |        |          |          |          |
| 6  | FC: *              |                  |                    |                    |            |        |          |          |          |
| 7  | Payers: *          |                  |                    |                    |            |        |          |          |          |
| 8  | CPT: *             |                  |                    |                    |            |        |          |          |          |
| 9  | State: *           |                  |                    |                    |            |        |          |          |          |
| 10 | Location: *        |                  |                    |                    |            |        |          |          |          |
| 11 | Department: *      |                  |                    |                    |            |        |          |          |          |
| 12 | Sales Rep: *       |                  |                    |                    |            |        |          |          |          |
| 13 | Territory: *       |                  |                    |                    |            |        |          |          |          |
| 14 | Sort by: Territory |                  |                    |                    |            |        |          |          |          |
| 15 |                    |                  |                    |                    |            |        |          |          |          |
| 16 | Territory          | Sales Rep        | Client             | Client Name        | Start Date | Dec-21 | Nov-21   | Oct-21   | Sep-21   |
| 17 | UNKNOWN-           | CT-CHRISTINA TE  | 10006              | SOUTHLAND FAN      | 9/1/2020   | 82.12  | 6224.66  | 1113.52  | 14667.15 |
| 18 | UNKNOWN-           | CT-CHRISTINA TE  | 10007              | SHAFA MEDICAL      | 9/1/2020   | 157.5  | 0        | 125      | 345.37   |
| 19 | UNKNOWN-           | CT-CHRISTINA TE  | 10013              | A TOUCH OF SERE    | 9/1/2020   | 157.5  | -5       | -20      | 2925     |
| 20 | UNKNOWN-           | CT-CHRISTINA TE  | 10015              | Care Gastroenter   | 10/1/2020  | 125    | 3260     | 2782.5   | 1137.5   |
| 21 | UNKNOWN-           | CT-CHRISTINA TE  | 10017              | Maya B. Kaura, M   | 10/1/2020  | 565    | 520      | 625      | 472.5    |
| 22 | UNKNOWN-           | CT-CHRISTINA TE  | 20044              | OC Urgent Care     | 10/1/2020  | 5280   | 37473.86 | 21100    | 4330     |
| 23 | UNKNOWN-           | JB-JOSH BENNET   | 14005              | CLAREMONT PLA      | 9/1/2020   | 12960  | 7067.5   | 51802.5  | 60340    |
| 24 | UNKNOWN-           | JB-JOSH BENNET   | 14008              | South County Urg   | 10/25/2021 | 472.5  | 9241.73  | 1000     | 0        |
| 25 | UNKNOWN-           | JB-JOSH BENNET   | 15038              | ST. CATHERINE HI   | 9/1/2020   | 0      | 31325    | 14402.5  | 50308.5  |
| 26 | UNKNOWN-           | JB-JOSH BENNET   | 15040              | CAMINO HEALTH      | 9/1/2020   | 0      | 225      | 5422.5   | 15526.5  |
| 27 | UNKNOWN-           | JB-JOSH BENNET   | 18394              | LA PROMISE FUN     | 9/1/2020   | 72135  | 66025    | 146512.5 | 140865   |
| 28 | UNKNOWN-           | JB-JOSH BENNET   | 19153              | GUARDANT HEAL      | 9/1/2020   | 372635 | 407270   | 416682.5 | 461030   |
| 29 | UNKNOWN-           | JB-JOSH BENNET   | 45000              | Estancia Senior Li | 9/1/2020   | 8505   | 10920    | 21137.5  | 24947.5  |
| 30 | UNKNOWN-           | JC-JIM CHEN      | 18761              | SOUTHERN CALIF     | 9/1/2020   | 504.84 | 5975.58  | 3334.92  | 1317.7   |

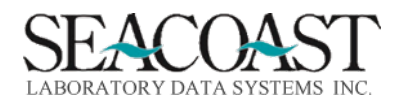

Confidential Rev. May 2022

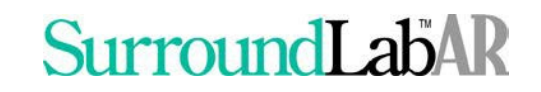

#### Payer Performance Dashboard

Billing System > Management Reports > IHD Dashboard Reporting > Payer Performance or 1,8,56,4

This report requires data to collect. This report offers summary and detail options. When you enter this screen, you are initially only offered two input fields and the Summary or Detail field is defaulted to S for the summary selection.

Sample Inputs for Summary Selection

| ARRDBPPD-Co.1 | Payer Performance Dashboard        |
|---------------|------------------------------------|
| Output        | Device: FILECSV                    |
| Summary or    | Detail: S Include Current Month? Y |

**Output Device:** Enter a valid Device ID or enter "/L" (List command) to generate a list of all Output Devices. You can also generate a list of matching devices by entering the first few characters of the description or alias. This field is required.

**Summary or Detail:** Enter "S" to produce a Payer Performance Dashboard for Adjudicated Claims, Gap Assessment and Write-Off on one report. Enter "D" to produce a Payer Performance Dashboard Detail Report for either Adjudicated Claims, Gap Assessment or Write-Off. After entering "D"etail, you will then need to answer the Report Type question.

**Include Current Month:** Enter "Y" to Include Current Month on the Summary.

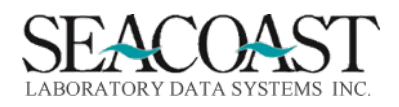

Changing the Summary or Detail input response to D for Detail provides the list of input options related to the detail output format of this report. The detail output allows the report to be sorted by Client ID, CPT Code, Department, Financial Class, Location, Payer ID, Specialty, and ST.

Sample Inputs for Detail Selection

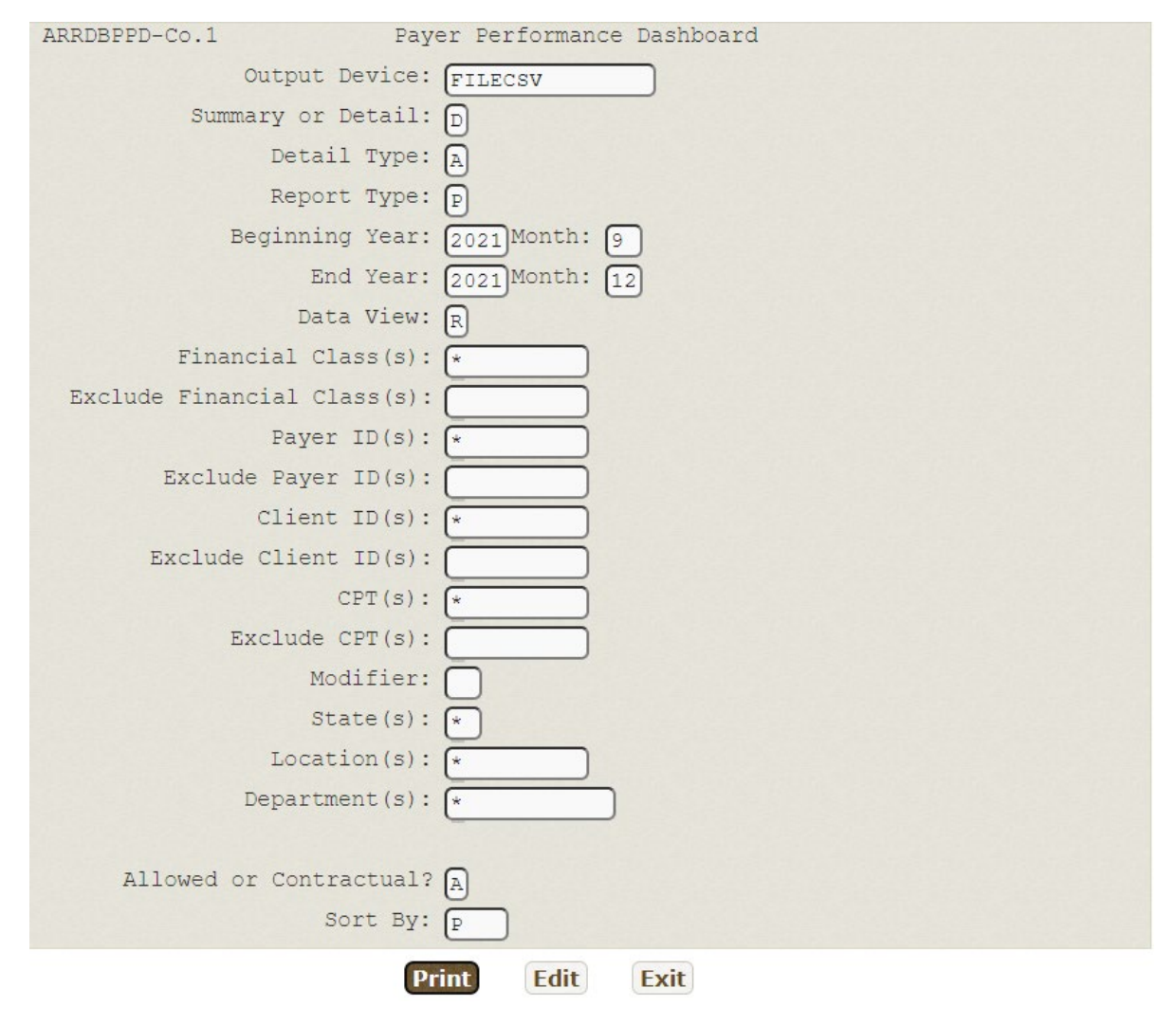

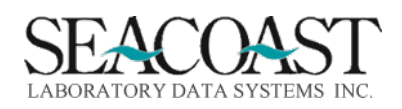

#### **Detail Report Input Criteria**

Detail Type: Enter "A" to get a detailed Adjudicated Claims, "G" for Gap Assessment, or "W" for Write-Off Details. This field is required if running in detail.

**Report Type:** Period: The "Period" report type will show the data for your selections within the specified date range. Trend: The "Trend" report will show a particular category of data trended by month within the specified date range.

**Beginning Year:** Enter the 4 digit Year for the Beginning reporting period. **Month:** Enter the number (1-12) of the Month for the Beginning reporting period.

**End Year:** Enter the 4 digit Year for the Ending reporting period. **Month:** Enter the number (1-12) of the Month for the Ending reporting period.

**Data View:** Enter "R" for Real Time or "M" for Month End.

Financial Class(s): Enter Financial Class(s), "/L" for a list or "\*" for ALL.

Exclude Financial Class(s): Enter one or more Financial Class(s) to exclude from the report.

**Payer ID(s):** Enter Payer ID(s), "/L" for a list or "\*" for ALL.

Exclude Payer ID(s): Enter one or more Payer IDs to exclude from the report.

**Client ID(s):** Enter Client ID(s), "/L" for a list or "\*" for ALL.

Exclude Client ID(s): Enter one or more Client ID(s) to exclude from the report.

**CPT(s):** Enter CPT(s), "/L" for a list or "\*" for ALL.

**Exclude CPT(s):** Enter one or more CPTs to exclude from the report.

Modifier: Enter a valid Modifier or leave blank for ALL.

State(s): Enter State(s), "/L" for a list or "\*" for ALL.

**Location(s):** Enter Location(s), "/L" for a list or "\*" for ALL.

**Department(s):** Enter a valid Department Code(s) or "\*" for ALL. NOTE: This is a free text field. Please be careful to type in the department correctly so that it matches one of the departments entered in Order Code Definition.

**Allowed or Contractual:** Enter "A" for Allowed or "C" for Contractual. NOTE: This question is only used for the Adjudicated Claims Detail Report.

**Sort By:** Enter the Sort field name or "/L" for a list.

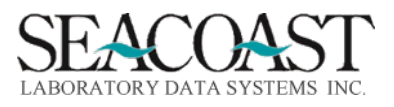

Sample Payer Performance Summary Outputs

|    | A                               | В      | С       | D        | E       | F       | G        | н      |
|----|---------------------------------|--------|---------|----------|---------|---------|----------|--------|
| 1  | Payer Performance Dashboard     |        |         |          |         |         |          |        |
| 2  |                                 |        |         |          |         |         |          |        |
| 3  | Adjudicated Claims Summary      | Feb-22 | Jan-22  | Dec-21   | Nov-21  | Oct-21  | Sep-21   | Aug-21 |
| 4  | % of Charges Paid               | 0      | 69.4    | 54.5     | 51.2    | 61.8    | 55       | 0      |
| 5  | Revenue per CPT Code            | 0      | 70.54   | 46.07    | 61.03   | 73.43   | 49.67    | 0      |
| 6  | Revenue per Accession           | 0      | 94.03   | 81.71    | 67.71   | 78.05   | 79.37    | 0      |
| 7  | Revenue per Accession           | 0      | 24.34   | 30.27    | 31.45   | 41.41   | 12.42    | 0      |
| 8  |                                 |        |         |          |         |         |          |        |
| 9  | Gap Assessment                  | Feb-22 | Jan-22  | Dec-21   | Nov-21  | Oct-21  | Sep-21   | Aug-21 |
| 10 | Gross Charges                   |        | 1550908 | 1434509  | 2087117 | 3283859 | 1132733  |        |
| 11 | Allowed Amount                  | 0      | 1076110 | 782893.8 | 1069699 | 2028647 | 623224.3 | 0      |
| 12 | Adjudicated Amount              |        | 1075999 | 782463.8 | 1068453 | 2028178 | 622802   |        |
| 13 | Revenue Gap                     |        |         | 330      | 800     | 104.34  | 197.41   |        |
| 14 | % of Allowed not Paid           | 0      | 0       | 0        | 0.1     | 0       | 0        | 0      |
| 15 | Bad Debt Transfer %             | 0      | 0       | 0        | 0       | 0       | 0        | 0      |
| 16 |                                 |        |         |          |         |         |          |        |
| 17 | Write-Offs                      | Feb-22 | Jan-22  | Dec-21   | Nov-21  | Oct-21  | Sep-21   | Aug-21 |
| 18 | Gross Charges                   |        | 1550908 | 1434509  | 2087117 | 3283859 | 1132733  |        |
| 19 | Claim Gross Charges Written Off | 0      | 0       | 0        | 0       | 0       | 0        | 0      |
| 20 | % of Gross Charges              | 0      | 0       | 0        | 0       | 0       | 0        | 0      |
| ~  |                                 |        |         |          |         |         |          |        |

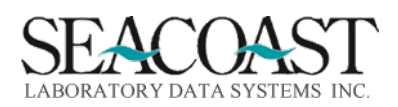

GAP Assessment

To obtain this report, select: Detail Type: G Sort By: CPT This report is shown in the workbook as Sample GAP Assessment.

Sample GAP Assessment Detail Output

|    | Α           | В         | С           | D          | E           | F         | G       | н        | I.       | J      | К        | L         |
|----|-------------|-----------|-------------|------------|-------------|-----------|---------|----------|----------|--------|----------|-----------|
| 1  | Gap Asses   | sment Det | ails        |            |             |           |         |          |          |        |          |           |
| 2  | Gap Asses   | sment Per | iod Details | for 10/202 | 21 - 1/2022 | 2         |         |          |          |        |          |           |
| 3  | FC: *       |           |             |            |             |           |         |          |          |        |          |           |
| 4  | Payers: *   |           |             |            |             |           |         |          |          |        |          |           |
| 5  | Client: *   |           |             |            |             |           |         |          |          |        |          |           |
| 6  | CPT: *      |           |             |            |             |           |         |          |          |        |          |           |
| 7  | Modifier:   |           |             |            |             |           |         |          |          |        |          |           |
| 8  | State: *    |           |             |            |             |           |         |          |          |        |          |           |
| 9  | Location:   | *         |             |            |             |           |         |          |          |        |          |           |
| 10 | Departme    | nt: *     |             |            |             |           |         |          |          |        |          |           |
| 11 | Sort by: CI | т         |             |            |             |           |         |          |          |        |          |           |
| 12 |             |           |             |            |             |           |         |          |          |        |          |           |
|    |             |           |             |            |             | %         |         |          |          |        |          |           |
|    |             |           |             | %          | Adjudicat   | Charges   |         | % of     | Transfer | Admin  |          |           |
|    |             | Gross     | Allowed     | Charges    | ed          | Adjudicat | Revenue | Allowed  | to Bad   | Write- |          |           |
| 13 | СРТ         | Charges   | Amount      | Allowed    | Amount      | ed        | Gap     | not Paid | Debt %   | Offs % | Denial % | Charity % |
| 14 | 101         | 0         | 0           | 0          | 0           | 0         | 0       | 0        | 0        | 0      | 0        | 0         |
| 15 | 107         | 0         | 0           | 0          | 0           | 0         | 0       | 0        | 0        | 0      | 0        | 0         |
| 16 | 250         | 0         | 0           | 0          | 0           | 0         | 0       | 0        | 0        | 0      | 0        | 0         |
| 17 | 36415       | 592.5     | 306         | 51.65      | 306         | 51.65     | 0       | 0        | 0        | 0      | 0        | 0         |
| 18 | 80048       | 208.8     | 63.3        | 30.32      | 62.46       | 29.91     | 0       | 0        | 0        | 0      | 0        | 0         |
| 19 | 80051       | 0         | 0           | 0          | 0           | 0         | 0       | 0        | 0        | 0      | 0        | 0         |
| 20 | 80053       | 3695.04   | 1355.29     | 36.68      | 1328.87     | 35.96     | 10.62   | 0.78     | 0        | 0      | 0        | 0         |
| 21 | 80061       | 5075.21   | 1908.15     | 37.6       | 1900.03     | 37.44     | 0       | 0        | 0        | 0      | 0        | 0         |
| 22 | 80069       | 0         | 0           | 0          | 0           | 0         | 0       | 0        | 0        | 0      | 0        | 0         |
| 23 | 80076       | 156.94    | 40.67       | 25.91      | 39.05       | 24.88     | 0       | 0        | 0        | 0      | 0        | 0         |
| 24 | 80164       | 0         | 0           | 0          | 0           | 0         | 0       | 0        | 0        | 0      | 0        | 0         |
| 25 | 80164 90    | 0         | 0           | 0          | 0           | 0         | 0       | 0        | 0        | 0      | 0        | 0         |
| 26 | 80175       | 0         | 0           | 0          | 0           | 0         | 0       | 0        | 0        | 0      | 0        | 0         |
| 27 | 80177 90    | 0         | 0           | 0          | 0           | 0         | 0       | 0        | 0        | 0      | 0        | 0         |
| 28 | 80178       | 0         | 0           | 0          | 0           | 0         | 0       | 0        | 0        | 0      | 0        | 0         |
| 29 | 80178 90    | 18.14     | 3.26        | 17.97      | 3.26        | 17.97     | 0       | 0        | 0        | 0      | 0        | 0         |
| 30 | 80301       | 0         | 0           | 0          | 0           | 0         | 0       | 0        | 0        | 0      | 0        | 0         |
| 31 | 80307       | 0         | 0           | 0          | 0           | 0         | 0       | 0        | 0        | 0      | 0        | 0         |
| 32 | 80327       | 0         | 0           | 0          | 0           | 0         | 0       | 0        | 0        | 0      | 0        | 0         |
| 33 | 81001       | 210.24    | 68.32       | 32.5       | 49.02       | 23.32     | 0       | 0        | 0        | 0      | 0        | 0         |

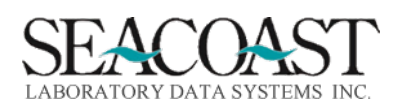

Adjudicated Claims

To obtain this report, select: Detail Type: A Sort By: P This report is shown in the workbook as Sample Paid Claims Report.

#### Sample Adjudicated Claims Report Detail Output

|    | А                                          | В            | С        | D       | E           | F           | G     | н          | I.      | J       | К           |
|----|--------------------------------------------|--------------|----------|---------|-------------|-------------|-------|------------|---------|---------|-------------|
| 1  | Adjudicated Claims Details                 |              |          |         |             |             |       |            |         |         |             |
| 2  | Adjudicated Claims Period Details for 9/20 | 21 - 12/2021 | L        |         |             |             |       |            |         |         |             |
| 3  | Data View: Real Time                       |              |          |         |             |             |       |            |         |         |             |
| 4  | FC: *                                      |              |          |         |             |             |       |            |         |         |             |
| 5  | Payers: *                                  |              |          |         |             |             |       |            |         |         |             |
| 6  | Client: *                                  |              |          |         |             |             |       |            |         |         |             |
| 7  | CPT: *                                     |              |          |         |             |             |       |            |         |         |             |
| 8  | Modifier:                                  |              |          |         |             |             |       |            |         |         |             |
| 9  | State: *                                   |              |          |         |             |             |       |            |         |         |             |
| 10 | Location: *                                |              |          |         |             |             |       |            |         |         |             |
| 11 | Department: *                              |              |          |         |             |             |       |            |         |         |             |
| 12 | Allowed/Contractual: Allowed               |              |          |         |             |             |       |            |         |         |             |
| 13 | Sort by: Payer                             |              |          |         |             |             |       |            |         |         |             |
| 14 |                                            |              |          |         |             |             |       |            |         |         |             |
|    |                                            |              |          |         |             |             |       |            |         |         |             |
|    |                                            |              |          |         | % of        | % of        |       |            |         |         |             |
|    |                                            |              |          | % of    | Adjudicated | Adjudicated |       |            |         |         |             |
|    |                                            | Payments     | Gross    | Charges | Amt Paid by | Amt Paid by | Total | Total      | Payment | Payment | % of Claims |
| 15 | Payer                                      | Applied      | Charges  | Paid    | Patient     | Insurer     | CPTs  | Accessions | per CPT | per ACN | Adjudicated |
| 16 | 1-PATIENT TOS                              | 0            | 8.63     | 0       | 0           | 0           | 2     | 2          | 0       | 0       | 1.2         |
| 17 | 2-PATIENT                                  | 928.36       | 1059.99  | 87.58   | 0           | 100         | 60    | 38         | 15.47   | 24.43   | 5.7         |
| 18 | 4-PARTNERSHIP HEALTHPLAN OF CAL            | 0            | 0        | 0       | 0           | 0           | 0     | 0          | 0       | 0       | 0           |
| 19 | 6-TRICARE WEST REGION                      | 8326.79      | 12115.03 | 68.73   | 0           | 100         | 147   | 87         | 56.64   | 95.71   | 15          |
| 20 | 7-AETNA MEDICARE                           | 418.75       | 662.5    | 63.21   | 0           | 100         | 6     | 5          | 69.79   | 83.75   | 14.71       |
| 21 | 9-CIGNA                                    | 169497.63    | 279534.5 | 60.64   | 0           | 100         | 2747  | 2073       | 61.7    | 81.76   | 49.64       |
| 22 | 10-UNINSURED CARES ACT                     | 0            | 0        | 0       | 0           | 0           | 0     | 0          | 0       | 0       | 0           |
| 23 | 11-HUMANA                                  | 0            | 0        | 0       | 0           | 0           | 0     | 0          | 0       | 0       | 0           |
| 24 | 19-WESTERN HEALTH ADVANTAGE                | 0            | 0        | 0       | 0           | 0           | 0     | 0          | 0       | 0       | 0           |
| 25 | 21-BLUE SHIELD OF CALIFORNIA               | 123901.92    | 460528.5 | 26.9    | 0           | 100         | 5041  | 3176       | 24.58   | 39.01   | 13.64       |
| 26 | 23-VILLAGE HEALTH/SCAN                     | 246.92       | 370      | 66.74   | 0           | 100         | 6     | 2          | 41.15   | 123.46  | 3.45        |

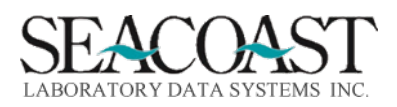

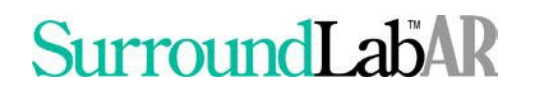

Write-Off Details

To obtain this report, select: Detail Type: W Sort By: WO This report is not shown in the workbook.

Sample of Payer Performance Report, Write-Off Details Option

|    | A                                     | В             | С                         | D                           |  |
|----|---------------------------------------|---------------|---------------------------|-----------------------------|--|
| 1  | Write-Off Details                     |               |                           |                             |  |
| 2  | Write-Offs Period Details for 10/2021 |               |                           |                             |  |
| 3  | Data View: Real Time                  |               |                           |                             |  |
| 4  | FC: *                                 |               |                           |                             |  |
| 5  | Payers: *                             |               |                           |                             |  |
| 6  | Client: *                             |               |                           |                             |  |
| 7  | CPT: *                                |               |                           |                             |  |
| 8  | Modifier:                             |               |                           |                             |  |
| 9  | State: *                              |               |                           |                             |  |
| 10 | Location: *                           |               |                           |                             |  |
| 11 | Department: *                         |               |                           |                             |  |
| 12 | Write-off Codes: *                    |               |                           |                             |  |
| 13 | Sort by: Write-Off Code               |               |                           |                             |  |
| 14 |                                       |               |                           |                             |  |
| 15 | Write-Off Code                        | Gross Revenue | Gross Charges Written-Off | % Gross Charges Written-Off |  |
| 16 | Totals                                | 8356392.51    | 0                         | 0                           |  |
| 17 |                                       |               |                           |                             |  |
|    |                                       |               |                           |                             |  |

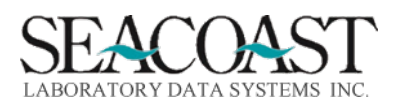

#### DOS Monthly Summary

Billing System > Management Reports > IHD Dashboard Reporting > DOS Monthly Summary or 1,8,56,5

#### Important Information:

When the Report Type of Trend is selected, users may also select a category for which the data will by pulled.

One of the following responses is required for the Category selection: % of Total Charges, CPTs per Accession, Gross Charges, Payment per ACCN, Payment per CPT, Payments % of Charges, Payments Applied, Total CPTs.

This report is capable of producing multiple, varied Actual Revenue Reports. See each option to learn the inputs necessary to create these reports.

This report offers summary and detail options. When you enter this screen, you are initially only offered two input fields and the Summary or Detail field is defaulted to S for the summary selection.

Sample Inputs for Summary Selection

| ARRDBDOS-Co.1 |         | DOS Monthly Summary        |
|---------------|---------|----------------------------|
| Output        | Device: | FILECSV                    |
| Summary or    | Detail: | S Include Current Month? Y |

**Output Device:** Enter a valid Device ID or enter "/L" (List command) to generate a list of all Output Devices. You can also generate a list of matching devices by entering the first few characters of the description or alias. This field is required.

**Summary or Detail:** Enter "S" to produce a Summary of Actual Revenue Details. Enter "D" to produce a Detail of Actual Revenue Details. After entering Detail, you will then need to answer the Report Type question.

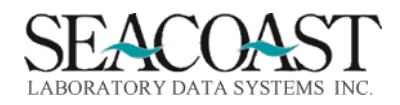

Changing the Summary or Detail input response to D for Detail provides the list of input options related to the detail output format of this report. The detail output allows the report to be sorted by Client ID, CPT Code, Department, Financial Class, Location, Payer ID, Specialty, and ST.

Sample Inputs for Detail Selection

| ARRDBDOS-Co.1               | DOS Monthly Summary      |
|-----------------------------|--------------------------|
| Output Device:              | FILECSV                  |
| Summary or Detail:          |                          |
| Detail Type:                | A Actual Revenue Details |
| Report Type:                | P                        |
|                             |                          |
| Beginning Year:             | 2021 Month: 9            |
| End Year:                   | 2021 Month: 12           |
|                             |                          |
|                             |                          |
| Financial Class(s):         | *                        |
| Exclude Financial Class(s): |                          |
| Payer ID(s):                | *                        |
| Exclude Payer ID(s):        |                          |
| Client ID(s):               | *                        |
| Exclude Client ID(s):       |                          |
| CPT(s):                     | *                        |
| Exclude CPT(s):             |                          |
| Modifier:                   |                          |
| State(s):                   | *                        |
| Location(s):                | *                        |
| Department(s):              | *                        |
| Sort By:                    | CPT                      |

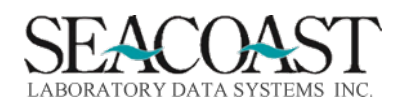

#### **Detail Report Input Criteria**

**Detail Type:** Enter "A" for Actual Revenue Details.

**Report Type:** Period: The "Period" report type will show the data for your selections within the specified date range. Trend: The "Trend" report will show a particular category of data trended by month within the specified date range.

**Category:** Enter a Category for the Trend Detail type of Report. Multiple category options exist. Enter/L for a list of options.

**Beginning Year:** Enter the 4 digit Year for the Beginning reporting period. **Month:** Enter the number (1-12) of the Month for the Beginning reporting period.

**End Year:** Enter the 4 digit Year for the Ending reporting period. **Month:** Enter the number (1-12) of the Month for the Ending reporting period.

Financial Class(s): Enter Financial Class(s), "/L" for a list or "\*" for ALL.

Exclude Financial Class(s): Enter one or more Financial Class(s) to exclude from the report.

**Payer ID(s):** Enter Payer ID(s), "/L" for a list or "\*" for ALL.

Exclude Payer ID(s): Enter one or more Payer IDs to exclude from the report.

Client ID(s): Enter Client ID(s), "/L" for a list or "\*" for ALL.

Exclude Client ID(s): Enter one or more Client ID(s) to exclude from the report.

**CPT(s):** Enter CPT(s), "/L" for a list or "\*" for ALL.

**Exclude CPT(s):** Enter one or more CPTs to exclude from the report.

Modifier: Enter a valid Modifier or leave blank for ALL.

State(s): Enter State(s), "/L" for a list or "\*" for ALL.

**Location(s):** Enter Location(s), "/L" for a list or "\*" for ALL.

**Department(s):** Enter a valid Department Code(s) or "\*" for ALL. NOTE: This is a free text field. Please be careful to type in the department correctly so that it matches one of the departments entered in Order Code Definition.

**Sort By:** Enter the Sort field name or "/L" for a list.

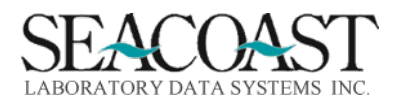

#### Sample DOS Monthly Summary Summary Output

|    | A                                        | В          | С          | D           | E        | F      | G      | н      | I           |
|----|------------------------------------------|------------|------------|-------------|----------|--------|--------|--------|-------------|
| 1  | DOS Monthly Summary                      |            |            |             |          |        |        |        |             |
| 2  |                                          |            |            |             |          |        |        |        |             |
| 3  | Actual Revenue Summary (DOS Driven Data) | Nov-21     | Oct-21     | Sep-21      | Aug-21   | Jul-21 | Jun-21 | May-21 | 2021 YTD    |
| 4  | Gross Charges                            | 7166847.58 | 9144721.32 | 11526278.28 | 12787.47 | 375.13 | N/A    | N/A    | 27851009.78 |
| 5  | Payments Applied                         | 1088697.5  | 2204490.01 | 1979814.45  | 0        | 0      | N/A    | N/A    | 5273001.96  |
| 6  | Payments % of Charges                    | 15.2       | 24.1       | 17.2        | 0        | 0      | N/A    | N/A    | 18.9        |
| 7  | Total CPTs                               | 79947      | 102370     | 156464      | 326      | 4      | N/A    | N/A    | 339111      |
| 8  | Total Accessions                         | 68414      | 89827      | 96350       | 33       | 3      | N/A    | N/A    | 254627      |
| 9  | CPT per Accession                        | 1.17       | 1.14       | 1.62        | 9.88     | 1.33   | N/A    | N/A    | 1.33        |
| 10 | Payments per CPT                         | 13.62      | 21.53      | 12.65       | 0        | 0      | N/A    | N/A    | 15.55       |
| 11 | Payments per Acn                         | 15.91      | 24.54      | 20.55       | 0        | 0      | N/A    | N/A    | 20.71       |
| 12 |                                          |            |            |             |          |        |        |        |             |
| 13 | Daily Revenue Summary                    | Nov-21     | Oct-21     | Sep-21      | Aug-21   | Jul-21 | Jun-21 | May-21 |             |
| 14 | Billable Days                            | 21         | 21         | 21          | 22       | 21     | 22     | 20     |             |
| 15 | Daily CPT Codes                          | 3807       | 4874.76    | 7450.67     | 14.82    | 0.19   | N/A    | N/A    |             |
| 16 | Daily Accessions                         | 3257.81    | 4277.48    | 4588.1      | 1.5      | 0.14   | N/A    | N/A    |             |
| 17 | Daily Revenue                            | 51842.74   | 104975.71  | 94276.88    | 0        | 0      | N/A    | N/A    |             |
|    |                                          |            |            |             |          |        |        |        |             |

#### Sample Actual Revenue, CPT Sort

|    | Α           | В           | С          | D            | E       | F          | G         | н       | I.      | J       |
|----|-------------|-------------|------------|--------------|---------|------------|-----------|---------|---------|---------|
| 1  | Actual Rev  | venue Deta  | ils        |              |         |            |           |         |         |         |
| 2  | Actual Rev  | venue Perio | od Details | for 9/2021 - | 12/2021 |            |           |         |         |         |
| 3  | Data View   | <i>r</i> :  |            |              |         |            |           |         |         |         |
| 4  | FC: *       |             |            |              |         |            |           |         |         |         |
| 5  | Payers: *   |             |            |              |         |            |           |         |         |         |
| 6  | Client: *   |             |            |              |         |            |           |         |         |         |
| 7  | CPT: *      |             |            |              |         |            |           |         |         |         |
| 8  | Modifier:   |             |            |              |         |            |           |         |         |         |
| 9  | State: *    |             |            |              |         |            |           |         |         |         |
| 10 | Location:   | *           |            |              |         |            |           |         |         |         |
| 11 | Departme    | ent: *      |            |              |         |            |           |         |         |         |
| 12 | Sort by: CI | РТ          |            |              |         |            |           |         |         |         |
| 13 |             |             |            |              |         |            |           |         |         |         |
|    |             |             |            | Payments     |         |            |           |         |         | % of    |
|    |             | Payments    | Gross      | % of         | Total   | Total      | CPTs per  | Payment | Payment | Total   |
| 14 | CPT         | Applied     | Charges    | Charges      | CPTs    | Accessions | Accession | per CPT | per ACN | Charges |
| 15 | 101         | 0           | 80         | 0            | 3       | 3          | 1         | 0       | 0       | 0       |
| 16 | 250         | 13401.45    | 32700      | 40.98        | 218     | 218        | 1         | 61.47   | 61.47   | 0.1     |
| 17 | 36415       | 514.94      | 1904       | 27.05        | 316     | 316        | 1         | 1.63    | 1.63    | 0.01    |
| 18 | 36415 90    | 0           | 22.5       | 0            | 5       | 5          | 1         | 0       | 0       | 0       |
| 19 | 80048       | 155.88      | 2240.01    | 6.96         | 109     | 109        | 1         | 1.43    | 1.43    | 0.01    |
| 20 | 80048 90    | 0           | 12.69      | 0            | 1       | 1          | 1         | 0       | 0       | 0       |
| 21 | 80051       | 0           | 19.24      | 0            | 1       | 1          | 1         | 0       | 0       | 0       |
| 22 | 80053       | 2265.91     | 19183.44   | 11.81        | 1245    | 1240       | 1         | 1.82    | 1.83    | 0.06    |
| 23 | 80053 90    | 0           | 15.84      | 0            | 1       | 1          | 1         | 0       | 0       | 0       |
| 24 | 80061       | 3213.3      | 26181.89   | 12.27        | 1237    | 1237       | 1         | 2.6     | 2.6     | 0.08    |
| 25 | 80061 90    | 0           | 20.09      | 0            | 1       | 1          | 1         | 0       | 0       | 0       |
| 26 | 80069       | 8.68        | 36.84      | 23.56        | 2       | 2          | 1         | 4.34    | 4.34    | 0       |
| 27 | 80076       | 133.4       | 1851.6     | 7.2          | 91      | 91         | 1         | 1.47    | 1.47    | 0.01    |

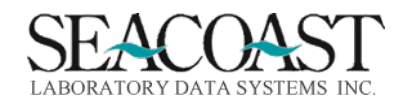

Confidential Rev. May 2022

#### Client Volume

To obtain this report format, select the following inputs: Report Type: Trend Sort By: Client This report is shown in the workbook as Sample Client Volume.

#### Sample Client Volume Output

| Actual Revenue Details<br>Actual Revenue Activity Details for 9/2021 - 2/2022<br>Data View: Real Time<br>Category: Total Accessions                                                                                                    |                                                                                                    |                                                                                      |                                                                                                    |                                                                                            |                                                                                                |                                                                                                    |                                                                                                    |
|----------------------------------------------------------------------------------------------------|----------------------------------------------------------------------------------------------------|--------------------------------------------------------------------------------------|----------------------------------------------------------------------------------------------------|--------------------------------------------------------------------------------------------|------------------------------------------------------------------------------------------------|----------------------------------------------------------------------------------------------------|----------------------------------------------------------------------------------------------------|
| Actual Revenue Activity Details for 9/2021 - 2/2022<br>Data View: Real Time<br>Category: Total Accessions                                                                                                    |                                                                                                    |                                                                                      |                                                                                                    |                                                                                            |                                                                                                |                                                                                                    |                                                                                                    |
| Data View: Real Time<br>Category: Total Accessions                                                                                                    |                                                                                                    |                                                                                      |                                                                                                    |                                                                                            |                                                                                                |                                                                                                    |                                                                                                    |
| Category: Total Accessions                                                                                                    |                                                                                                    |                                                                                      |                                                                                                    |                                                                                            |                                                                                                |                                                                                                    |                                                                                                    |
|                                                                                                    |                                                                                                    |                                                                                      |                                                                                                    |                                                                                            |                                                                                                |                                                                                                    |                                                                                                    |
| Data View: R                                                                                                    |                                                                                                    |                                                                                      |                                                                                                    |                                                                                            |                                                                                                |                                                                                                    |                                                                                                    |
| FC: *                                                                                                    |                                                                                                    |                                                                                      |                                                                                                    |                                                                                            |                                                                                                |                                                                                                    |                                                                                                    |
| Payers: *                                                                                                    |                                                                                                    |                                                                                      |                                                                                                    |                                                                                            |                                                                                                |                                                                                                    |                                                                                                    |
| Client: *                                                                                                    |                                                                                                    |                                                                                      |                                                                                                    |                                                                                            |                                                                                                |                                                                                                    |                                                                                                    |
| CPT: *                                                                                                    |                                                                                                    |                                                                                      |                                                                                                    |                                                                                            |                                                                                                |                                                                                                    |                                                                                                    |
| Modifier:                                                                                                    |                                                                                                    |                                                                                      |                                                                                                    |                                                                                            |                                                                                                |                                                                                                    |                                                                                                    |
| State: *                                                                                                    |                                                                                                    |                                                                                      |                                                                                                    |                                                                                            |                                                                                                |                                                                                                    |                                                                                                    |
| Location: *                                                                                                    |                                                                                                    |                                                                                      |                                                                                                    |                                                                                            |                                                                                                |                                                                                                    |                                                                                                    |
| Department: *                                                                                                    |                                                                                                    |                                                                                      |                                                                                                    |                                                                                            |                                                                                                |                                                                                                    |                                                                                                    |
| Sort by: Client                                                                                                    |                                                                                                    |                                                                                      |                                                                                                    |                                                                                            |                                                                                                |                                                                                                    |                                                                                                    |
|                                                                                                    |                                                                                                    |                                                                                      |                                                                                                    |                                                                                            |                                                                                                |                                                                                                    |                                                                                                    |
| Client                                                                                                    | Feb-22                                                                                                 | Jan-22                                                                               | Dec-21                                                                                             | Nov-21                                                                                     | Oct-21                                                                                         | Sep-21                                                                                                    | Monthly Average                                                                                                    |
| 1-MD TOX LABORATORY                                                                                                    | 0                                                                                                    | 14                                                                                   | 7                                                                                                  | 13                                                                                         | 1                                                                                              | 2                                                                                                    | 6.2                                                                                                    |
|                                                                                                    | 4                                                                                                    | -                                                                                    |                                                                                                    |                                                                                            |                                                                                                |                                                                                                    |                                                                                                    |
| 11-IMDTOX LABORATORY                                                                                                    | 1                                                                                                    | 3                                                                                    | 33                                                                                                 | 38                                                                                         | 11                                                                                             | 11                                                                                                    | 16.2                                                                                                    |
| 509-AMY LEE                                                                                                    | 0                                                                                                    | 3<br>0                                                                               | 33<br>1                                                                                            | 38<br>0                                                                                    | 11<br>0                                                                                        | 11<br>0                                                                                                    | 16.2<br>0.2                                                                                                    |
| 509-AMY LEE<br>811-RODEO DRIVE WOMEN'S HEALTH CENTER                                                                                                    | 0                                                                                                    | 3<br>0<br>0                                                                          | 33<br>1<br>0                                                                                       | 38<br>0<br>8                                                                               | 11<br>0<br>0                                                                                   | 11<br>0<br>0                                                                                                    | 16.2<br>0.2<br>1.3                                                                                                  |
| 509-AMY LEE<br>811-RODEO DRIVE WOMEN'S HEALTH CENTER<br>922-ORM FERTILITY                                                                                                    | 0                                                                                                    | 3<br>0<br>0<br>59                                                                    | 33<br>1<br>0<br>56                                                                                 | 38<br>0<br>8<br>127                                                                        | 11<br>0<br>0<br>135                                                                            | 11<br>0<br>0<br>138                                                                                                 | 16.2<br>0.2<br>1.3<br>98.5                                                                                          |
| 509-AMY LEE<br>811-RODEO DRIVE WOMEN'S HEALTH CENTER<br>922-ORM FERTILITY<br>2020-INNOVATIVE HEALTH DIAGNOSTICS                                                                                                    | 0<br>0<br>76<br>346                                                                                    | 3<br>0<br>0<br>59<br>517                                                             | 33<br>1<br>0<br>56<br>215                                                                          | 38<br>0<br>8<br>127<br>605                                                                 | 11<br>0<br>0<br>135<br>724                                                                     | 11<br>0<br>0<br>138<br>793                                                                                          | 16.2<br>0.2<br>1.3<br>98.5<br>533.3                                                                                 |
| 509-AMY LEE<br>811-RODEO DRIVE WOMEN'S HEALTH CENTER<br>922-ORM FERTILITY<br>2020-INNOVATIVE HEALTH DIAGNOSTICS<br>3146-IRVINE URGENT CARE                                                                                                    | 0<br>0<br>76<br>346<br>43                                                                              | 3<br>0<br>59<br>517<br>320                                                           | 33<br>1<br>0<br>56<br>215<br>397                                                                   | 38<br>0<br>8<br>127<br>605<br>68                                                           | 11<br>0<br>135<br>724<br>0                                                                     | 11<br>0<br>138<br>793<br>0                                                                                          | 16.2<br>0.2<br>1.3<br>98.5<br>533.3<br>138                                                                          |
| 11-MDTOX DABORATORY<br>509-AMY LEE<br>811-RODEO DRIVE WOMEN'S HEALTH CENTER<br>922-ORM FERTILITY<br>2020-INNOVATIVE HEALTH DIAGNOSTICS<br>3146-IRVINE URGENT CARE<br>10006-SOUTHLAND FAMILY & URGENT CARE                                                                                                    | 1<br>0<br>0<br>76<br>346<br>43<br>20                                                                   | 3<br>0<br>59<br>517<br>320<br>17                                                     | 33<br>1<br>0<br>56<br>215<br>397<br>14                                                             | 38<br>0<br>8<br>127<br>605<br>68<br>41                                                     | 11<br>0<br>135<br>724<br>0<br>59                                                               | 11<br>0<br>138<br>793<br>0<br>50                                                                                    | 16.2<br>0.2<br>1.3<br>98.5<br>533.3<br>138<br>33.5                                                                  |
| 11-MIDIOX DABORATORY<br>509-AMY LEE<br>811-RODEO DRIVE WOMEN'S HEALTH CENTER<br>922-ORM FERTILITY<br>2020-INNOVATIVE HEALTH DIAGNOSTICS<br>3146-IRVINE URGENT CARE<br>10006-SOUTHLAND FAMILY & URGENT CARE<br>10007-SHAFA MEDICAL CENTER                                                                                                    | 1<br>0<br>0<br>76<br>346<br>43<br>20<br>1                                                              | 3<br>0<br>59<br>517<br>320<br>17                                                     | 33<br>1<br>0<br>56<br>215<br>397<br>14<br>2                                                        | 38<br>0<br>8<br>127<br>605<br>68<br>41<br>0                                                | 11<br>0<br>135<br>724<br>0<br>59                                                               | 11<br>0<br>138<br>793<br>0<br>50                                                                                    | 16.2<br>0.2<br>1.3<br>98.5<br>533.3<br>138<br>33.5<br>1.2                                                           |
| 11-MDTOX DABORATORY<br>509-AMY LEE<br>811-RODEO DRIVE WOMEN'S HEALTH CENTER<br>922-ORM FERTILITY<br>2020-INNOVATIVE HEALTH DIAGNOSTICS<br>3146-IRVINE URGENT CARE<br>10006-SOUTHLAND FAMILY & URGENT CARE<br>10007-SHAFA MEDICAL CENTER<br>10013-A TOUCH OF SERENITY                                                                                                    | 1<br>0<br>0<br>76<br>346<br>43<br>20<br>1<br>1                                                         | 3<br>0<br>59<br>517<br>320<br>17<br>1<br>0                                           | 33<br>1<br>0<br>56<br>215<br>397<br>14<br>2<br>1                                                   | 38<br>0<br>8<br>127<br>605<br>68<br>41<br>0<br>0                                           | 11<br>0<br>135<br>724<br>0<br>59<br>1<br>0                                                     | 11<br>0<br>138<br>793<br>0<br>50<br>2<br>18                                                                         | 16.2<br>0.2<br>1.3<br>98.5<br>533.3<br>138<br>33.5<br>1.2<br>3.2                                                    |
| 11-MDTOX LABORATORY<br>509-AMY LEE<br>811-RODEO DRIVE WOMEN'S HEALTH CENTER<br>922-ORM FERTILITY<br>2020-INNOVATIVE HEALTH DIAGNOSTICS<br>3146-IRVINE URGENT CARE<br>10006-SOUTHLAND FAMILY & URGENT CARE<br>10007-SHAFA MEDICAL CENTER<br>10013-A TOUCH OF SERENITY<br>10015-Care Gastroenterology Medical Group                                                                                                    | 1<br>0<br>0<br>76<br>346<br>43<br>20<br>1<br>1<br>0<br>5                                               | 3<br>0<br>59<br>517<br>320<br>17<br>1<br>0<br>18                                     | 33<br>1<br>0<br>56<br>215<br>397<br>14<br>2<br>1<br>1<br>9                                         | 38<br>0<br>8<br>127<br>605<br>68<br>41<br>0<br>0<br>0<br>21                                | 111<br>0<br>135<br>724<br>0<br>59<br>1<br>0<br>0<br>24                                         | 111<br>0<br>138<br>793<br>0<br>50<br>2<br>18<br>10                                                                  | 16.2<br>0.2<br>1.3<br>98.5<br>533.3<br>138<br>33.5<br>1.2<br>3.2<br>14.5                                            |
| 11-MDTOX LABORATORY<br>509-AMY LEE<br>811-RODEO DRIVE WOMEN'S HEALTH CENTER<br>922-ORM FERTILITY<br>2020-INNOVATIVE HEALTH DIAGNOSTICS<br>3146-IRVINE URGENT CARE<br>10006-SOUTHLAND FAMILY & URGENT CARE<br>10007-SHAFA MEDICAL CENTER<br>10013-A TOUCH OF SERENITY<br>10015-Care Gastroenterology Medical Group<br>10017-Maya B. Kaura, MD                                                                                                    | 1<br>0<br>0<br>76<br>346<br>43<br>20<br>1<br>1<br>0<br>5<br>5<br>2                                     | 3<br>0<br>59<br>517<br>320<br>17<br>1<br>0<br>18<br>4                                | 33<br>1<br>0<br>56<br>215<br>397<br>14<br>2<br>1<br>1<br>9<br>9                                    | 38<br>0<br>8<br>127<br>605<br>68<br>41<br>0<br>0<br>0<br>21                                | 111<br>0<br>135<br>724<br>0<br>59<br>1<br>0<br>24<br>5                                         | 111<br>0<br>138<br>793<br>0<br>50<br>2<br>18<br>10<br>3                                                             | 16.2<br>0.2<br>1.3<br>98.5<br>533.3<br>138<br>33.5<br>1.2<br>3.2<br>14.5<br>3.7                                     |
| 11-MIDIOX DABORATORY<br>509-AMY LEE<br>811-RODEO DRIVE WOMEN'S HEALTH CENTER<br>922-ORM FERTILITY<br>2020-INNOVATIVE HEALTH DIAGNOSTICS<br>3146-IRVINE URGENT CARE<br>10006-SOUTHLAND FAMILY & URGENT CARE<br>10007-SHAFA MEDICAL CENTER<br>10013-A TOUCH OF SERENITY<br>10015-Care Gastroenterology Medical Group<br>10017-Maya B. Kaura, MD<br>10020-Senior Care Medical Associates                                                                                                    | 1<br>0<br>0<br>76<br>346<br>43<br>20<br>1<br>1<br>0<br>0<br>5<br>2<br>3                                | 3<br>0<br>59<br>517<br>320<br>17<br>1<br>0<br>18<br>4<br>3                           | 33<br>1<br>0<br>56<br>215<br>397<br>14<br>2<br>1<br>1<br>9<br>4                                    | 38<br>0<br>8<br>127<br>605<br>68<br>41<br>0<br>0<br>0<br>21<br>4                           | 11<br>0<br>135<br>724<br>0<br>59<br>1<br>0<br>24<br>5<br>0                                     | 111<br>0<br>138<br>793<br>0<br>50<br>2<br>18<br>10<br>3<br>0                                                        | 16.2<br>0.2<br>1.3<br>98.5<br>533.3<br>138<br>33.5<br>1.2<br>3.2<br>14.5<br>3.7<br>2.5                              |
| 11-MIDIOX DABORATORY<br>509-AMY LEE<br>811-RODEO DRIVE WOMEN'S HEALTH CENTER<br>922-ORM FERTILITY<br>2020-INNOVATIVE HEALTH DIAGNOSTICS<br>3146-IRVINE URGENT CARE<br>10006-SOUTHLAND FAMILY & URGENT CARE<br>10007-SHAFA MEDICAL CENTER<br>10013-A TOUCH OF SERENITY<br>10015-Care Gastroenterology Medical Group<br>10017-Maya B. Kaura, MD<br>10020-Senior Care Medical Associates<br>10021-Anand Waynerider, MD CLIENT BILL MDT10021                                                                   | 1<br>0<br>0<br>76<br>346<br>43<br>20<br>1<br>1<br>0<br>5<br>5<br>2<br>3<br>0<br>0                      | 3<br>0<br>59<br>517<br>320<br>17<br>1<br>0<br>18<br>4<br>3<br>0                      | 33<br>1<br>0<br>56<br>215<br>397<br>14<br>2<br>1<br>1<br>9<br>4<br>9<br>4<br>9<br>0                | 38<br>0<br>8<br>127<br>605<br>68<br>41<br>0<br>0<br>0<br>21<br>4<br>0<br>1                 | 11<br>0<br>135<br>724<br>0<br>59<br>1<br>1<br>0<br>24<br>5<br>0<br>0                           | 111<br>0<br>138<br>793<br>0<br>50<br>2<br>18<br>10<br>3<br>0<br>0<br>0<br>0                                         | 16.2<br>0.2<br>1.3<br>98.5<br>533.3<br>138<br>33.5<br>1.2<br>3.2<br>14.5<br>3.7<br>2.5<br>0.2                       |
| 11-MIDIOX DABORATORY   509-AMY LEE   811-RODEO DRIVE WOMEN'S HEALTH CENTER   922-ORM FERTILITY   2020-INNOVATIVE HEALTH DIAGNOSTICS   3146-IRVINE URGENT CARE   10006-SOUTHLAND FAMILY & URGENT CARE   10007-SHAFA MEDICAL CENTER   10013-A TOUCH OF SERENITY   10015-Care Gastroenterology Medical Group   10017-Maya B. Kaura, MD   10020-Senior Care Medical Associates   10021-Anand Waynerider, MD CLIENT BILL MDT10021   10023-Biocell Laboratories                                                  | 1<br>0<br>0<br>76<br>346<br>43<br>20<br>1<br>1<br>0<br>5<br>2<br>2<br>3<br>3<br>0<br>0<br>0            | 3<br>0<br>59<br>517<br>320<br>17<br>1<br>0<br>18<br>4<br>3<br>0<br>0<br>0<br>0       | 33<br>1<br>0<br>56<br>215<br>397<br>14<br>2<br>1<br>9<br>4<br>9<br>4<br>9<br>0<br>0                | 38<br>0<br>8<br>127<br>605<br>68<br>41<br>0<br>0<br>21<br>4<br>0<br>21<br>4<br>0<br>1<br>3 | 111<br>0<br>135<br>724<br>0<br>59<br>1<br>0<br>24<br>5<br>0<br>0<br>0<br>0<br>0                | 111<br>0<br>0<br>138<br>793<br>0<br>50<br>2<br>18<br>10<br>3<br>0<br>0<br>0<br>0<br>0<br>0                          | 16.2<br>0.2<br>1.3<br>98.5<br>533.3<br>138<br>33.5<br>1.2<br>3.2<br>14.5<br>3.7<br>2.5<br>0.2<br>0.5                |
| 11-MIDIOX DABORATORY<br>509-AMY LEE<br>811-RODEO DRIVE WOMEN'S HEALTH CENTER<br>922-ORM FERTILITY<br>2020-INNOVATIVE HEALTH DIAGNOSTICS<br>3146-IRVINE URGENT CARE<br>10006-SOUTHLAND FAMILY & URGENT CARE<br>10007-SHAFA MEDICAL CENTER<br>10013-A TOUCH OF SERENITY<br>10015-Care Gastroenterology Medical Group<br>10017-Maya B. Kaura, MD<br>10020-Senior Care Medical Associates<br>10021-Anand Waynerider, MD CLIENT BILL MDT10021<br>10023-Biocell Laboratories<br>10024-Carden Academy of Whittier | 1<br>0<br>0<br>76<br>346<br>43<br>20<br>1<br>1<br>0<br>5<br>2<br>2<br>3<br>3<br>0<br>0<br>0<br>0<br>84 | 3<br>0<br>59<br>517<br>320<br>17<br>1<br>0<br>18<br>4<br>3<br>0<br>0<br>0<br>0<br>29 | 33<br>1<br>0<br>56<br>215<br>397<br>14<br>2<br>1<br>9<br>4<br>9<br>4<br>9<br>0<br>0<br>0<br>0<br>0 | 38<br>0<br>8<br>127<br>605<br>68<br>41<br>0<br>0<br>21<br>4<br>0<br>1<br>1<br>3<br>0<br>0  | 111<br>0<br>135<br>724<br>0<br>59<br>1<br>0<br>24<br>5<br>0<br>0<br>0<br>0<br>0<br>0<br>0<br>0 | 111<br>0<br>0<br>138<br>793<br>0<br>50<br>2<br>18<br>10<br>3<br>0<br>0<br>0<br>0<br>0<br>0<br>0<br>0<br>0<br>0<br>0 | 16.2<br>0.2<br>1.3<br>98.5<br>533.3<br>138<br>33.5<br>1.2<br>3.2<br>14.5<br>3.7<br>2.5<br>0.2<br>0.2<br>0.5<br>18.8 |

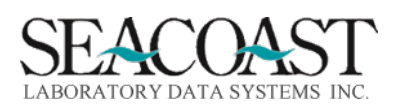

Rendering Volume

To obtain this report format, select the following inputs: Report Type: Trend Sort By: Rendering Physician This report is shown in the workbook as Sample Rendering Volume.

Sample Rendering Volume Output

This did not output by Rendering Physician. Is there a default rendering physician being submitted that is not on the transaction lines in SurroundLab AR? – Sent to Sherry on 5/17/2022

| Actual Revenue Detai   | ls        |            |           |        |        |        |                 |  |
|------------------------|-----------|------------|-----------|--------|--------|--------|-----------------|--|
| Actual Revenue Activ   | ity Detai | ils for 9/ | /2021 - 2 | 2/2022 |        |        |                 |  |
| Data View: Real Time   |           |            |           |        |        |        |                 |  |
| Category: Total Access | sions     |            |           |        |        |        |                 |  |
| Data View: R           |           |            |           |        |        |        |                 |  |
| FC: *                  |           |            |           |        |        |        |                 |  |
| Payers: *              |           |            |           |        |        |        |                 |  |
| Client: *              |           |            |           |        |        |        |                 |  |
| CPT: *                 |           |            |           |        |        |        |                 |  |
| Modifier:              |           |            |           |        |        |        |                 |  |
| State: *               |           |            |           |        |        |        |                 |  |
| Location: *            |           |            |           |        |        |        |                 |  |
| Department: *          |           |            |           |        |        |        |                 |  |
| Sort by: Rendering Ph  | ysician   |            |           |        |        |        |                 |  |
|                        |           |            |           |        |        |        |                 |  |
| Rendering Physician    | Feb-22    | Jan-22     | Dec-21    | Nov-21 | Oct-21 | Sep-21 | Monthly Average |  |
| Totals                 | 45308     | 92898      | 64440     | 70940  | 91403  | 96560  | 76924.8         |  |
|                        |           |            |           |        |        |        |                 |  |
|                        |           |            |           |        |        |        |                 |  |

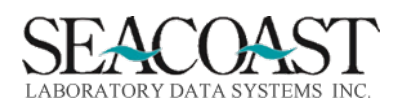

CPT Volume by Dept

To obtain this report format, select the following inputs: Report Type: Trend Sort By: Department This report is shown in the workbook as Sample CPT Vol by Dept.

Departments must be defined in the Order Code Definition for each test prior to this sort being available.

| ADOC-Co.1        | Order Code Definition                                                             |
|------------------|-----------------------------------------------------------------------------------|
| Order Code: 6547 | Description: COVID-19, NASAL/NASOPHARYNX                                          |
| Alias: COVII     | Default Testing Location:<br>Restrict Access:<br>Include on Client Price Report?: |
| Department:      |                                                                                   |

Sample CPT Volume by Department Output

|    | А                                                    | В      | С      | D      | E      | F      | G               |
|----|------------------------------------------------------|--------|--------|--------|--------|--------|-----------------|
| 1  | Actual Revenue Details                               |        |        |        |        |        |                 |
| 2  | Actual Revenue Activity Details for 10/2021 - 2/2022 |        |        |        |        |        |                 |
| 3  | Data View: Real Time                                 |        |        |        |        |        |                 |
| 4  | Category: Total CPTs                                 |        |        |        |        |        |                 |
| 5  | Data View: R                                         |        |        |        |        |        |                 |
| 6  | FC: *                                                |        |        |        |        |        |                 |
| 7  | Payers: *                                            |        |        |        |        |        |                 |
| 8  | Client: *                                            |        |        |        |        |        |                 |
| 9  | CPT: *                                               |        |        |        |        |        |                 |
| 10 | Modifier:                                            |        |        |        |        |        |                 |
| 11 | State: *                                             |        |        |        |        |        |                 |
| 12 | Location: *                                          |        |        |        |        |        |                 |
| 13 | Department: *                                        |        |        |        |        |        |                 |
| 14 | Sort by: Department                                  |        |        |        |        |        |                 |
| 15 |                                                      |        |        |        |        |        |                 |
| 16 | Department                                           | Feb-22 | Jan-22 | Dec-21 | Nov-21 | Oct-21 | Monthly Average |
| 17 | Totals                                               | 83702  | 125329 | 114143 | 88124  | 106861 | 103631.8        |
| 18 |                                                      |        |        |        |        |        |                 |

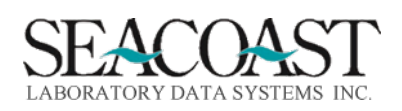

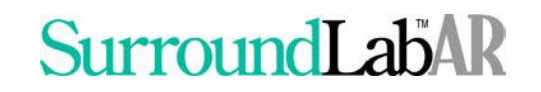

Actual Revenue Financial Class

To obtain this report format, select the following inputs: Report Type: Period Data View: Real Time Sort By: Financial Class This report is shown in the workbook as Sample Actual Revenue FC.

Sample Actual Revenue Financial Class Output

| Actual Revenue Detail | S                    |               |               |            |                  |           |                 |             |            | Τ |
|-----------------------|----------------------|---------------|---------------|------------|------------------|-----------|-----------------|-------------|------------|---|
| Actual Revenue Period | d Details for 10/202 | 21 - 2/2022   |               |            |                  |           |                 |             |            |   |
| Data View: Real Time  |                      |               |               |            |                  |           |                 |             |            |   |
| Data View: R          |                      |               |               |            |                  |           |                 |             |            |   |
| FC: *                 |                      |               |               |            |                  |           |                 |             |            |   |
| Payers: *             |                      |               |               |            |                  |           |                 |             |            |   |
| Client: *             |                      |               |               |            |                  |           |                 |             |            |   |
| CPT: *                |                      |               |               |            |                  |           |                 |             |            |   |
| Modifier:             |                      |               |               |            |                  |           |                 |             |            |   |
| State: *              |                      |               |               |            |                  |           |                 |             |            |   |
| Location: *           |                      |               |               |            |                  |           |                 |             |            |   |
| Department: *         |                      |               |               |            |                  |           |                 |             |            |   |
| Sort by: FC           |                      |               |               |            |                  |           |                 |             |            |   |
|                       |                      |               |               |            |                  |           |                 |             |            |   |
| Financial Class       | Payments             | Gross Charges | Payments % of | Total CPTs | Total Accessions | CPTs per  | Payment per CPT | Payment per | % of Total |   |
|                       | Applied              |               | Charges       |            |                  | Accession |                 | ACN         | Charges    |   |
| CLIENT-CLIENT         | 409375.87            | 3535617.79    | 11.58         | 72760      | 58742            | 1.24      | 5.63            | 6.97        | 7.58       | 3 |
| PAT-PATIENT           | 1285.53              | 165018.2      | 0.78          | 5073       | 1297             | 3.91      | 0.25            | 0.99        | 0.35       | 5 |
| PATTOS-PATIENT TOS    | 0                    | 32586.14      | 0             | 817        | 171              | 4.78      | 0               | 0           | 0.0        | 7 |
| TP-THIRD PARTY        | 5643991.07           | 42900742.43   | 13.16         | 447183     | 305913           | 1.46      | 12.62           | 18.45       | 91.99      | 9 |
| Net Values            | 6054652.47           | 46633964.56   | 12.98         | 523424     | 364989           | 1.43      | 11.57           | 16.59       | 100        | ו |
|                       |                      |               |               |            |                  |           |                 |             |            |   |

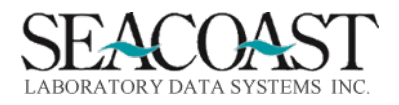

#### Actual Revenue Payer

To obtain this report format, select the following inputs: Report Type: Period Data View: Real Time Sort By: Payer This report is shown in the workbook as Sample Act Revenue Payer.

#### Sample CPT Actual Revenue Payer Output

| Actual Revenue Detail | s             |              |          |        |            |           |         |         |         |
|-----------------------|---------------|--------------|----------|--------|------------|-----------|---------|---------|---------|
| Actual Revenue Period | d Details for | r 9/2021 - 2 | 2/2022   |        |            |           |         |         |         |
| Data View: Real Time  |               |              |          |        |            |           |         |         |         |
| Data View: R          |               |              |          |        |            |           |         |         |         |
| FC: *                 |               |              |          |        |            |           |         |         |         |
| Payers: *             |               |              |          |        |            |           |         |         |         |
| Client: *             |               |              |          |        |            |           |         |         |         |
| CPT: *                |               |              |          |        |            |           |         |         |         |
| Modifier:             |               |              |          |        |            |           |         |         |         |
| State: *              |               |              |          |        |            |           |         |         |         |
| Location: *           |               |              |          |        |            |           |         |         |         |
| Department: *         |               |              |          |        |            |           |         |         |         |
| Sort by: Payer        |               |              |          |        |            |           |         |         |         |
|                       |               |              |          |        |            |           |         |         |         |
| Payer                 | Payments      | Gross        | Payments | Total  | Total      | CPTs per  | Payment | Payment | % of    |
|                       | Applied       | Charges      | % of     | CPTs   | Accessions | Accession | per CPT | per ACN | Total   |
|                       |               |              | Charges  |        |            |           |         |         | Charges |
| 1-PATIENT TOS         | 0             | 41821.95     | 0        | 969    | 218        | 4.44      | 0       | 0       | 0.07    |
| 2-PATIENT             | 3663.37       | 197763.2     | 1.85     | 5906   | 1545       | 3.82      | 0.62    | 2.37    | 0.34    |
| 3-CLIENT              | 900441.8      | 5296551      | 17       | 111923 | 91346      | 1.23      | 8.05    | 9.86    | 9.09    |
| 4-PARTNERSHIP HEALT   | 0             | 3412.5       | 0        | 31     | 26         | 1.19      | 0       | 0       | 0.01    |
| 6-TRICARE WEST REGIO  | 10597.6       | 183678.5     | 5.77     | 2719   | 1156       | 2.35      | 3.9     | 9.17    | 0.32    |
| 7-AETNA MEDICARE      | 418.75        | 9472.48      | 4.42     | 106    | 68         | 1.56      | 3.95    | 6.16    | 0.02    |
| 9-CIGNA               | 394584.5      | 1387846      | 28.43    | 15996  | 9502       | 1.68      | 24.67   | 41.53   | 2.38    |
| 10-UNINSURED CARES    | 0             | 157.5        | 0        | 2      | 1          | 2         | 0       | 0       | 0       |
| 11-HUMANA             | 0             | 13494.14     | 0        | 160    | 89         | 1.8       | 0       | 0       | 0.02    |
| 18-UNITED HEALTH      | 0             | 315          | 0        | 4      | 2          | 2         | 0       | 0       | 0       |
| 19-WESTERN HEALTH A   | 0             | 2390         | 0        | 22     | 18         | 1.22      | 0       | 0       | 0       |
| 21-BLUE SHIELD OF CAL | 286837.4      | 6717332      | 4.27     | 74032  | 46645      | 1.59      | 3.87    | 6.15    | 11.53   |
| 22-HEALTH PLAN OF SA  | 0             | 375          | 0        | 3      | 3          | 1         | 0       | 0       | 0       |
| 23-VILLAGE HEALTH/SC  | 396.92        | 10190        | 3.9      | 114    | 70         | 1.63      | 3.48    | 5.67    | 0.02    |
| 29-IEHP DIRECT CLAIMS | 1148.46       | 317449.1     | 0.36     | 3189   | 2286       | 1.4       | 0.36    | 0.5     | 0.55    |
| las internetiens      |               | 4000         |          |        |            | -         | _       | · •     | L _     |

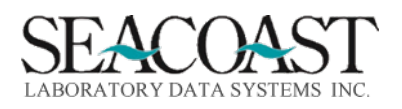

Actual Revenue CPT

To obtain this report format, select the following inputs: Report Type: Period Data View: Real Time Sort By: Department This report is shown in the workbook as Sample Actual Revenue CPT.

Sample Actual Revenue CPT Output

| -           |                        |            |               |       |            |           |         |         |         | - |  |  |
|-------------|------------------------|------------|---------------|-------|------------|-----------|---------|---------|---------|---|--|--|
| Actual Reve | Actual Revenue Details |            |               |       |            |           |         |         |         |   |  |  |
| Actual Reve | enue Period            | Details fo | r 9/2021 - 2, | /2022 |            |           |         |         |         |   |  |  |
| Data View:  | Real Time              |            |               |       |            |           |         |         |         |   |  |  |
| Data View:  | R                      |            |               |       |            |           |         |         |         |   |  |  |
| FC: *       |                        |            |               |       |            |           |         |         |         |   |  |  |
| Payers: *   |                        |            |               |       |            |           |         |         |         |   |  |  |
| Client: *   |                        |            |               |       |            |           |         |         |         |   |  |  |
| CPT: *      |                        |            |               |       |            |           |         |         |         |   |  |  |
| Modifier:   |                        |            |               |       |            |           |         |         |         |   |  |  |
| State: *    |                        |            |               |       |            |           |         |         |         |   |  |  |
| Location: * |                        |            |               |       |            |           |         |         |         |   |  |  |
| Departmen   | nt: *                  |            |               |       |            |           |         |         |         |   |  |  |
| Sort by: CP | Г                      |            |               |       |            |           |         |         |         |   |  |  |
|             |                        |            |               |       |            |           |         |         |         |   |  |  |
| CPT         | Payments               | Gross      | Payments      | Total | Total      | CPTs per  | Payment | Payment | % of    |   |  |  |
|             | Applied                | Charges    | % of          | CPTs  | Accessions | Accession | per CPT | per ACN | Total   |   |  |  |
|             |                        |            | Charges       |       |            |           |         |         | Charges |   |  |  |
| 101         | 0                      | 160        | 0             | 5     | 5          | 1         | 0       | 0       | 0       |   |  |  |
| 107         | 0                      | 1000       | 0             | 1     | 1          | 1         | 0       | 0       | 0       |   |  |  |
| 250         | 13410.45               | 43350      | 30.94         | 289   | 289        | 1         | 46.4    | 46.4    | 0.07    |   |  |  |
| 36415       | 572.94                 | 2376       | 24.11         | 392   | 392        | 1         | 1.46    | 1.46    | 0       |   |  |  |
| 36415 90    | 0                      | 22.5       | 0             | 5     | 5          | 1         | 0       | 0       | 0       |   |  |  |
| 80048       | 199.49                 | 4271.1     | 4.67          | 197   | 197        | 1         | 1.01    | 1.01    | 0.01    |   |  |  |
| 80048 90    | 0                      | 12.69      | 0             | 1     | 1          | 1         | 0       | 0       | 0       |   |  |  |
| 80051       | 0                      | 19.24      | 0             | 1     | 1          | 1         | 0       | 0       | 0       |   |  |  |
| 80053       | 2526.24                | 28155.64   | 8.97          | 1630  | 1624       | 1         | 1.55    | 1.56    | 0.05    |   |  |  |
| 80053 90    | 0                      | 15.84      | 0             | 1     | 1          | 1         | 0       | 0       | 0       |   |  |  |
| 80061       | 3624.71                | 51262.6    | 7.07          | 1972  | 1972       | 1         | 1.84    | 1.84    | 0.09    |   |  |  |
| 80061 90    | 0                      | 2020.09    | 0             | 3     | 3          | 1         | 0       | 0       | 0       |   |  |  |
| 80069       | 8.68                   | 36.84      | 23.56         | 2     | 2          | 1         | 4.34    | 4.34    | 0       |   |  |  |
| 80074       | 0                      | 130.68     | 0             | 1     | 1          | 1         | 0       | 0       | 0       |   |  |  |
| 80076       | 175.56                 | 3714.56    | 4.73          | 175   | 175        | 1         | 1       | 1       | 0.01    |   |  |  |
|             | -                      |            | -             | -     | -          | -         | -       | -       |         |   |  |  |

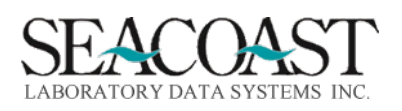

#### Actual Revenue by Client

To obtain this report format, select the following inputs: Report Type: Period Sort By: Client This report is shown in the workbook as Sample Client Revenue.

Sample Actual Revenue by Client Output

| Actual Revenue Details            |             |          |          |       |            |           |         |         |         |
|-----------------------------------|-------------|----------|----------|-------|------------|-----------|---------|---------|---------|
| Actual Revenue Period Details for | 9/2021 - 2/ | 2022     |          |       |            |           |         |         |         |
| Data View: Real Time              |             |          |          |       |            |           |         |         |         |
| Data View: R                      |             |          |          |       |            |           |         |         |         |
| FC: *                             |             |          |          |       |            |           |         |         |         |
| Payers: *                         |             |          |          |       |            |           |         |         |         |
| Client: *                         |             |          |          |       |            |           |         |         |         |
| CPT: *                            |             |          |          |       |            |           |         |         |         |
| Modifier:                         |             |          |          |       |            |           |         |         |         |
| State: *                          |             |          |          |       |            |           |         |         |         |
| Location: *                       |             |          |          |       |            |           |         |         |         |
| Department: *                     |             |          |          |       |            |           |         |         |         |
| Sort by: Client                   |             |          |          |       |            |           |         |         |         |
|                                   |             |          |          |       |            |           |         |         |         |
| Client                            | Payments    | Gross    | Payments | Total | Total      | CPTs per  | Payment | Payment | % of    |
|                                   | Applied     | Charges  | % of     | CPTs  | Accessions | Accession | per CPT | per ACN | Total   |
|                                   |             |          | Charges  |       |            |           |         |         | Charges |
| 1-MD TOX LABORATORY               | 0           | 4024.29  | 0        | 59    | 37         | 1.59      | 0       | 0       | 0.01    |
| 11-MDTOX LABORATORY               | 182.98      | 6643.38  | 2.75     | 300   | 97         | 3.09      | 0.61    | 1.89    | 0.01    |
| 509-AMY LEE                       | 0           | 0        | 0        | 33    | 1          | 33        | 0       | 0       | 0       |
| 811-RODEO DRIVE WOMEN'S HEAL      | 0           | 13.33    | 0        | 8     | 8          | 1         | 0       | 0       | 0       |
| 922-ORM FERTILITY                 | 397.77      | 176992.4 | 0.22     | 4312  | 591        | 7.3       | 0.09    | 0.67    | 0.3     |
| 2020-INNOVATIVE HEALTH DIAGNO     | 175         | 413369.4 | 0.04     | 3506  | 3200       | 1.1       | 0.05    | 0.05    | 0.71    |
| 3146-IRVINE URGENT CARE           | 3070.86     | 123540.5 | 2.49     | 1443  | 828        | 1.74      | 2.13    | 3.71    | 0.21    |
| 10006-SOUTHLAND FAMILY & URGE     | 472.02      | 61642.95 | 0.77     | 1178  | 201        | 5.86      | 0.4     | 2.35    | 0.11    |
| 10007-SHAFA MEDICAL CENTER        | 0           | 1067.87  | 0        | 19    | 7          | 2.71      | 0       | 0       | 0       |
| 10013-A TOUCH OF SERENITY         | 500         | 3052.5   | 16.38    | 38    | 19         | 2         | 13.16   | 26.32   | 0.01    |
| 10015-Care Gastroenterology Med   | 1722.5      | 11787.5  | 14.61    | 112   | 87         | 1.29      | 15.38   | 19.8    | 0.02    |
| 10017-Maya B. Kaura, MD           | 175         | 3030     | 5.78     | 30    | 22         | 1.36      | 5.83    | 7.95    | 0.01    |
| 10020-Senior Care Medical Associa | 0           | 2167.5   | 0        | 24    | 15         | 1.6       | 0       | 0       | 0       |
| 10021-Anand Waynerider, MD CLIE   | 18.33       | 50.3     | 36.44    | 2     | 1          | 2         | 9.17    | 18.33   | 0       |
| 10023-Biocell Laboratories        | 0           | 13.8     | 0        | 6     | 3          | 2         | 0       | 0       | 0       |
| 10024-Carden Academy of Whittie   | 350         | 16887.5  | 2.07     | 198   | 113        | 1.75      | 1.77    | 3.1     | 0.03    |
| 12005-GARDEN VIEW POST ACUTE      | 4235.36     | 30940.78 | 13.69    | 600   | 575        | 1.04      | 7.06    | 7.37    | 0.05    |
| 12006-Jacklin Poladian, MD Inc.   | 0           | 278.4    | 0        | 14    | 2          | 7         | 0       | 0       | 0       |
| 12007-Dr. Emmanuel Luna           | 77.27       | 283.46   | 27.26    | 9     | 1          | 9         | 8.59    | 77.27   | 0       |
| 13014-EDINGER URGENT CARE         | 24480       | 34050    | 71.89    | 656   | 650        | 1.01      | 37.32   | 37.66   | 0.06    |
| 13024-CHARLES R. DREW UNIVERSI    | 340         | 5015     | 6.78     | 59    | 59         | 1         | 5.76    | 5.76    | 0.01    |

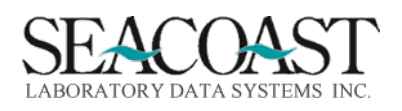

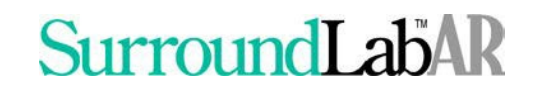

Actual Revenue Paid Claims

To obtain this report format, select the following inputs: Report Type: Period Sort By: Payer This report is shown in the workbook as Actual Revenue Paid Claims.

Sample Actual Revenue Paid Claims Output

| Actual Revenue Details               | Actual Reven   | ue Paid Claims |               |            |            |           |         |         |            |
|--------------------------------------|----------------|----------------|---------------|------------|------------|-----------|---------|---------|------------|
| Actual Revenue Period Details for 9/ | /2021 - 5/2022 | 2              |               |            |            |           |         |         |            |
| Data View: Real Time                 |                |                |               |            |            |           |         |         |            |
| Category: Payments Applied           |                |                |               |            |            |           |         |         |            |
| Data View: R                         |                |                |               |            |            |           |         |         |            |
| FC: *                                |                |                |               |            |            |           |         |         |            |
| Payers: *                            |                |                |               |            |            |           |         |         |            |
| Client: *                            |                |                |               |            |            |           |         |         |            |
| CPT: *                               |                |                |               |            |            |           |         |         |            |
| Modifier:                            |                |                |               |            |            |           |         |         |            |
| State: *                             |                |                |               |            |            |           |         |         |            |
| Location: *                          |                |                |               |            |            |           |         |         |            |
| Department: *                        |                |                |               |            |            |           |         |         |            |
| Sort by: Payer                       |                |                |               |            |            |           |         |         |            |
|                                      |                |                |               |            |            |           |         |         |            |
|                                      | Payments       | Gross Charges  | Payments % of | Total CPTs | Total      | CPTs per  | Payment | Payment | % of Total |
| Payer                                | Applied        |                | Charges       |            | Accessions | Accession | per CPT | per ACN | Charges    |
| Net Values                           | 18911340.76    | 92633749.54    | 20.42         | 1055323    | 687799     | 1.53      | 17.92   | 27.5    | 100        |
| 37-KAISER PERMANENTE SOUTHERN        | 6533312.39     | 11371186.36    | 57.45         | 118009     | 81063      | 1.46      | 55.36   | 80.6    | 12.28      |
| 1000-COVID19 HRSA UNINSURED TES      | 3743767.52     | 15941934.16    | 23.48         | 145269     | 96107      | 1.51      | 25.77   | 38.95   | 17.21      |
| 3-CLIENT                             | 1806742.72     | 9412569.15     | 19.2          | 144887     | 109240     | 1.33      | 12.47   | 16.54   | 10.16      |
| 90-ANTHEM BLUE CROSS                 | 1766066.13     | 13248650.87    | 13.33         | 150219     | 91003      | 1.65      | 11.76   | 19.41   | 14.3       |
| 21-BLUE SHIELD OF CALIFORNIA         | 1448512.37     | 9572323.96     | 15.13         | 107335     | 66225      | 1.62      | 13.5    | 21.87   | 10.33      |
| 95-AETNA CHOICE POS II               | 1033503.3      | 2845416.92     | 36.32         | 32413      | 19411      | 1.67      | 31.89   | 53.24   | 3.07       |
| 245-HEALTH NET                       | 953287.49      | 3518443.11     | 27.09         | 37329      | 24783      | 1.51      | 25.54   | 38.47   | 3.8        |
| 9-CIGNA                              | 839973.15      | 2046430.04     | 41.05         | 24160      | 13766      | 1.76      | 34.77   | 61.02   | 2.21       |
| 623-MEDICARE                         | 648073.18      | 1642640.79     | 39.45         | 21330      | 11671      | 1.83      | 30.38   | 55.53   | 1.77       |
| 1038-LA CARE HEALTHPLAN              | 356547.06      | 5380006.67     | 6.63          | 57518      | 38127      | 1.51      | 6.2     | 9.35    | 5.81       |
| 984-KAISER PERMANENTE NORTHER        | 203135         | 1295286.83     | 15.68         | 11467      | 9843       | 1.16      | 17.71   | 20.64   | 1.4        |
| 87-MEDI-CAL                          | 130466.2       | 7785219.83     | 1.68          | 82367      | 55049      | 1.5       | 1.58    | 2.37    | 8.4        |

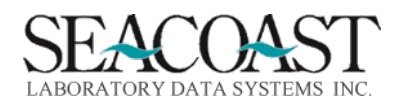

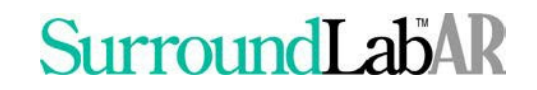

#### Sales Rep Performance Report

Billing System > Management Reports > IHD Dashboard Reporting > Sales Rep Performance Report or 1,8,56,6

#### This report provides details on Sales Rep Performance. It may be sorted by Sales Rep or Territory.

| Sa | m | pl | е | In | puts |
|----|---|----|---|----|------|
|    |   | 1° |   |    |      |

| ARRDBSRP-Co.1 Sal                                                                        | es Rep Performance Report                            |
|------------------------------------------------------------------------------------------|------------------------------------------------------|
| Output Device:                                                                           | FILECSV                                              |
| From Start Year:<br>Thru End Year:<br>From Deposit Start Year:<br>Thru Deposit End Year: | Month:<br>Month:<br>2021 Month: 10<br>2021 Month: 10 |
| Financial Class:                                                                         | (* ALL                                               |
| Sales Rep:                                                                               | (* ALL )                                             |
| Territory:                                                                               | (* ALL                                               |
| Department:                                                                              | *                                                    |
| Client:                                                                                  | (* ALL )                                             |
| Client Start Date:                                                                       | 09/01/2021                                           |
| Order Code:                                                                              | * ALL                                                |
| Revenue Type:                                                                            | C Cash Collections                                   |
| Sort By:                                                                                 | S Sales Rep                                          |

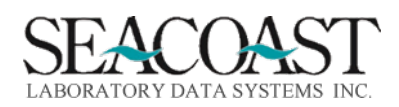

#### **Detail Report Input Criteria**

**Output Device:** Enter a valid Device ID or enter "/L" (List command) to generate a list of all Output Devices. You can also generate a list of matching devices by entering the first few characters of the description or alias. This field is required.

**From Start Year:** Enter the 4 digit year for the starting reporting period. **Month:** Enter the number (1-12) of the month for the starting reporting period.

**Thru Start Year:** Enter the 4 digit year for the ending reporting period. **Month:** Enter the number (1-12) of the month for the ending reporting period.

**From Deposit Start Year:** Enter the 4 digit year for the starting deposit date. **Month:** Enter the number (1-12) of the month for the starting deposit date.

Thru Deposit End Year: Enter the 4 digit year for the ending deposit date. Month: Enter the number (1-

12) of the month for the ending deposit date.

Financial Class(s): Enter Financial Class(s), "/L" for a list or "\*" for ALL.

Sales Rep: Enter a Sales rep ID or "\*" to include All sales reps.

**Territory:** Enter a Territory ID or "\*" to include All territories.

**Department:** Enter a department code to get a report for just that department. Enter "\*" to get a summary report for each department. Leave the field empty to get a consolidated report for all departments.

Client ID(s): Enter Client ID(s), "/L" for a list or "\*" for ALL.

**Client Start Date:** Enter the Client Start Date in the format: MM/DD/YYYY. This end date will be the beginning range of the date from which to select information. Leave this field blank to select all client start dates.

Order Code: Enter an Order Code or "\*" to select All order codes.

**Revenue Type:** Enter "B" for Billed Charges, "C" for Cash Collections, or "A" for Actual Revenue. C Cash Collections if Deposit selection is entered above.

Include Test Counts: Enter Y to Include Test Counts. NOTE: This is only for Revenue Type "B".

**Sort By:** Enter the Sort field name or "/L" for a list.

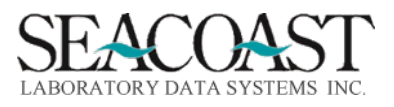

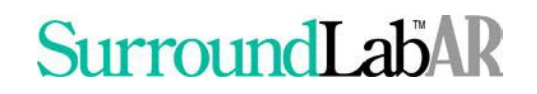

#### Sales Rep Billed Charges

To obtain this report format, select the following inputs: Revenue Type: B Sort By: S This report is shown in the workbook as Sample Sales 1 Billed.

Sample Sales Rep Performance Report Output

|    | А                                             | В          | С          | D          | E                                  | F       | G       | Н       | I.     | J      | K       |
|----|-----------------------------------------------|------------|------------|------------|------------------------------------|---------|---------|---------|--------|--------|---------|
| 1  |                                               |            |            |            |                                    |         |         |         |        |        |         |
| 2  | User: JLH Sales Rep Performance Report 02/17/ |            |            |            |                                    | 2022    |         |         |        |        |         |
| 3  | Page: 1                                       |            | From       | October 20 | 021 thru February 2022 10:         | 15 AM   |         |         |        |        |         |
| 4  |                                               |            | Company 1  | L - INNOVA | TIVE HEALTH DIAGNOSTICS            |         |         |         |        |        |         |
| 5  |                                               |            | For Reve   | enue Type: | Billed Charges                     |         |         |         |        |        |         |
| 6  |                                               |            |            |            |                                    |         |         |         |        |        |         |
| 7  | Sales Rep                                     | Territory  | Start Date | Client ID  | Client Name                        | 10/2021 | 11/2021 | 12/2021 | 1/2022 | 2/2022 | Total   |
| 8  | СТ                                            | UNK        | 9/1/2020   | 10006      | SOUTHLAND FAMILY & URGENT CARE     | 1,114   | 6,225   | 82      | 17,670 | 3,261  | 28,352  |
| 9  | СТ                                            | UNK        | 9/1/2020   | 10007      | SHAFA MEDICAL CENTER               | 125     | 0       | 158     | 0      | 158    | 440     |
| 10 | СТ                                            | UNK        | 9/1/2020   | 10013      | A TOUCH OF SERENITY                | -20     | -5      | 158     | -5     | 0      | 128     |
| 11 | СТ                                            | UNK        | 10/1/2020  | 10015      | Care Gastroenterology Medical Grou | 2,783   | 3,260   | 125     | 1,000  | 315    | 7,483   |
| 12 | СТ                                            | UNK        | 10/1/2020  | 10017      | Maya B. Kaura, MD                  | 625     | 520     | 565     | 533    | 315    | 2,558   |
| 13 | СТ                                            | UNK        | 10/1/2020  | 20044      | OC Urgent Care                     | 21,100  | 37,474  | 5,280   | 12,465 | 1,015  | 77,334  |
| 14 | Sales Rep                                     | CT Subtota | als:       |            |                                    | 25,726  | 47,474  | 6,367   | 31,663 | 5,064  | 116,294 |
| 15 |                                               |            |            |            |                                    |         |         |         |        |        |         |
| 16 | Sales Rep                                     | Territory  | Start Date | Client ID  | Client Name                        | 10/2021 | 11/2021 | 12/2021 | 1/2022 | 2/2022 | Total   |
| 17 | HOUSE                                         | UNK        | 9/1/2020   | 1          | MD TOX LABORATORY                  | 18      | 558     | 0       | 1,125  | 0      | 1,701   |
| 18 | HOUSE                                         | UNK        | 9/1/2020   | 11         | MDTOX LABORATORY                   | 1,678   | 2,905   | 0       | -204   | 375    | 4,754   |
| 19 | HOUSE                                         | UNK        | 9/1/2020   | 811        | RODEO DRIVE WOMEN'S HEALTH CENTER  | 0       | 0       | 0       | 13     | 0      | 13      |
| 20 | HOUSE                                         | UNK        | 9/1/2020   | 922        | ORM FERTILITY                      | 11,201  | 29,344  | 8,731   | 33,011 | 10,544 | 92,831  |
| 21 | HOUSE                                         | UNK        | 9/1/2020   | 2020       | INNOVATIVE HEALTH DIAGNOSTICS      | 90,750  | 76,781  | 2,750   | 49,335 | 34,250 | 253,866 |
| 22 | HOUSE                                         | UNK        | 9/1/2020   | 3146       | IRVINE URGENT CARE                 | 0       | 8,167   | 788     | 473    | 0      | 9,427   |
| 23 | HOUSE                                         | UNK        | 11/23/2021 | 10021      | Anand Waynerider, MD CLIENT BILL M | 0       | 50      | 0       | 0      | 0      | 50      |
| 24 | HOUSE                                         | UNK        | 12/1/2021  | 10023      | Biocell Laboratories               | 0       | 14      | 0       | 0      | 0      | 14      |
| 25 | HOUSE                                         | UNK        | 9/1/2020   | 12005      | GARDEN VIEW POST ACUTE             | 6,951   | 8,146   | 0       | 10,494 | 424    | 26,016  |
| 26 | HOUSE                                         | UNK        | 1/20/2022  | 12007      | Dr. Emmanuel Luna                  | 0       | 283     | 0       | 0      | 0      | 283     |
| 27 | HOUSE                                         | UNK        | 9/1/2020   | 13024      | CHARLES R. DREW UNIVERSITY OF MEDI | 255     | 170     | 0       | 3,145  | 1,190  | 4,760   |

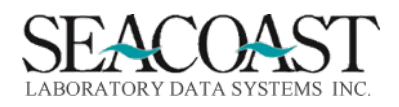

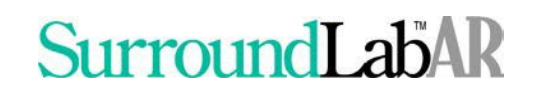

#### Sales Rep Cash Collections

To obtain this report format, select the following inputs: Revenue Type: C Sort By: S This report is shown in the workbook as Sample Sales 2 Cash.

Sample Sales Rep Performance Report Cash Collections Output

| User: JLH |            | Sa         | les Rep Performance Report |                                   |           |         | 01/25/2022 |         |  |
|-----------|------------|------------|----------------------------|-----------------------------------|-----------|---------|------------|---------|--|
| Page: 1   |            | From       | Septembe                   | September 2021 thru November 2021 |           |         |            | 5:23 AM |  |
|           |            | Company 1  | L - INNOVA                 | TIVE HEAL                         | TH DIAGNO | OSTICS  |            |         |  |
|           |            | For Reve   | nue Type:                  | Cash Colle                        | ctions    |         |            |         |  |
|           |            |            |                            |                                   |           |         |            |         |  |
| Sales Rep | Territory  | Start Date | Client ID                  | Client Nar                        | 9/2021    | 10/2021 | 11/2021    | Total   |  |
| СТ        | UNK        | 9/1/2020   | 10006                      | SOUTHLAN                          | 0         | 103     | 31         | 134     |  |
| СТ        | UNK        | 9/1/2020   | 10013                      | A TOUCH (                         | 0         | 0       | 500        | 500     |  |
| СТ        | UNK        | 10/1/2020  | 10015                      | Care Gastr                        | 0         | 535     | 763        | 1,298   |  |
| СТ        | UNK        | 10/1/2020  | 10017                      | Maya B. Ka                        | 0         | 175     | 0          | 175     |  |
| СТ        | UNK        | 10/1/2020  | 20044                      | OC Urgent                         | 0         | 700     | 3,094      | 3,794   |  |
| Sales Rep | CT Subtota | als:       |                            |                                   | 0         | 1,513   | 4,387      | 5,901   |  |
|           |            |            |                            |                                   |           |         |            |         |  |
| Sales Rep | Territory  | Start Date | Client ID                  | Client Nar                        | 9/2021    | 10/2021 | 11/2021    | Total   |  |
| JB        | UNK        | 9/1/2020   | 14005                      | CLAREMO                           | 200       | 13,640  | 15,395     | 29,235  |  |
| JB        | UNK        | 10/25/2021 | 14008                      | South Cou                         | 0         | 150     | 1,001      | 1,151   |  |
| JB        | UNK        | 9/1/2020   | 15038                      | ST. CATHE                         | 325       | 8,923   | 9,200      | 18,448  |  |
| JB        | UNK        | 9/1/2020   | 15040                      | CAMINOF                           | 0         | 700     | 7,675      | 8,375   |  |
| JB        | UNK        | 9/1/2020   | 18394                      | LA PROMI                          | 0         | 14,995  | 107,990    | 122,985 |  |
| JB        | UNK        | 9/1/2020   | 19153                      | GUARDAN                           | 705       | 5,674   | 180,923    | 187,302 |  |
| JB        | UNK        | 9/1/2020   | 45000                      | Estancia S                        | 0         | 2,000   | 11,375     | 13,375  |  |
| Sales Rep | JB Subtota | ls:        |                            |                                   | 1,230     | 46,082  | 333,559    | 380,871 |  |
|           |            |            |                            |                                   |           |         |            |         |  |
| Sales Rep | Territory  | Start Date | Client ID                  | Client Nar                        | 9/2021    | 10/2021 | 11/2021    | Total   |  |
| MD        | UNK        | 9/1/2020   | 19211                      | METRO FA                          | 0         | 245     | 593        | 838     |  |
| MD        | UNK        | 10/1/2020  | 19270                      | Huntingto                         | 0         | 505     | 835        | 1,340   |  |
| Sales Rep | MD Subto   | tals:      |                            |                                   | 0         | 750     | 1,428      | 2,177   |  |
|           |            |            |                            |                                   |           |         | -          |         |  |

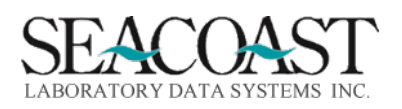

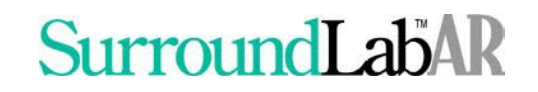

#### Sales Commission Report

Billing System > Management Reports > IHD Dashboard Reporting > Sales Commission Report or 1,8,56,8

This report offers both a summary and detail output.

*This report requires configuration settings to be completed by a user in Commission Definition and Client Definition.* 

Utilities > File Maintenance > Clients > Client Grade Settings or 2,1,1,4

#### Define the Commission Rates for the SurroundLab AR Company.

| C11COMM-Co.1        | Define     | Commission | Rates fo | or Company                 |
|---------------------|------------|------------|----------|----------------------------|
| New Client C        | commission | Rate (%):  | 5        | Effective Date: 09/01/2021 |
| New Client Commissi | on Period. | (Months):  | 9        | Effective Date: 09/01/2021 |
| Maintenance C       | commission | Rate (%):  | 3        | Effective Date: 09/01/2021 |
| Service C           | commission | Rate (%):  | 1        | Effective Date: 09/01/2021 |
|                     |            |            |          | Payer Overrides            |
| Capitated Payer C   | ommission  | Rate       | Payer    | TID: Commission Rate       |

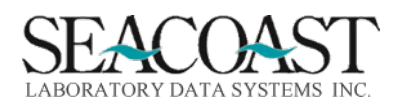

Utilities > File Maintenance > Clients > Client Definition or 2,1,1,1

Enter the Sales Rep ID or IDs in the Client Definition for each Client ID. If this Client ID requires a different Commission Rate then what is defined in the Commission Rates for Company Definition, enter those in the fields below. These values override to the rates defined for the company.

| S           | ales Represe | ntatives  | and Commiss | ion Overrid | es     |  |
|-------------|--------------|-----------|-------------|-------------|--------|--|
| Comm        | ission Start | : 09/01/2 | 021) S      | ervice Clie | nt?    |  |
| Rep Start   | Date R       | ep ID     | Rep ID      | Rep ID      | Rep ID |  |
| 09/01/202   |              | HOUSE     |             |             |        |  |
| New Clie:   | nt Commissic | n Rate (% | ):          |             |        |  |
| Maintenan   | ce Commissio | n Rate (% | ):          |             |        |  |
| Servi       | ce Commissio | n Rate (% | ):          |             |        |  |
| Sales Manag | er Commissic | n Rate (% | ):          |             |        |  |

Once the configuration has been completed for this report, you may run the report to return values. Complete the following input fields and select Print to run the report.

**Output Device:** Enter a valid Device ID, or enter "/L" (List command) to generate a list of all Output Devices. You can also generate a list of matching devices by entering the first few characters of the description or alias. This field is required.

**Sales Rep ID:** Enter a sales representative id or /L to list those on file.

Billing Year: Enter the year of the Billing Period for which you want to return data.

Billing Month: Enter the month of the Billing Period for which you want to return data.

**Territory Type:** Enter "C" for Commissioned or "N" for Non-Commissioned. Non-commissioned territories are for clients for which no sales commission is paid. All territories are considered to be commissioned by default.

**Detail or Summary:** The Detail option shows commission by client for each sales person. The Summary option shows just the totals by sales person. Enter "D" for a detail inquiry, "S" for summary.

**Exclude refunds for override payers?** Enter "Y" to exclude refunds for defined override payers. Enter "N" to include refunds for defined override payers.

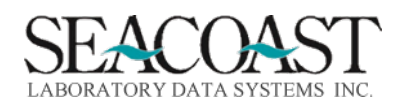

Confidential Rev. May 2022

Sample Sales Commission Report Inputs

| C11ARCOM-Co.1 | Sales Commission Report             |  |
|---------------|-------------------------------------|--|
|               |                                     |  |
|               | Output Device: (FILECSV             |  |
|               | Salesrep ID: (*                     |  |
|               | Billing Year: 2022                  |  |
|               | Billing Month: (3 March             |  |
|               | Territory Type: B                   |  |
| (D) e         | ail or (S)ummary: Summary           |  |
| Exc           | ude refunds for override payers? NO |  |

Sample Sales Commission Report Summary Output

This report is shown in the workbook as Sample Sales 3.

| User: JLH Sales Commission Summary Report ( |                          |               |            |            |         |  |  |  |  |  |
|---------------------------------------------|--------------------------|---------------|------------|------------|---------|--|--|--|--|--|
| Page: 1                                     | INNOVATIVE HEA           | ALTH DIAGNOS  | STICS      |            | 5:48 AM |  |  |  |  |  |
|                                             | Sales Rep: All Billing F | Period: March | 2022       |            |         |  |  |  |  |  |
|                                             |                          |               |            |            |         |  |  |  |  |  |
|                                             |                          | Cash          |            | Commission |         |  |  |  |  |  |
| Id                                          | Sales Rep Name           | Collections   | Refunds    | Payment    |         |  |  |  |  |  |
| СТ                                          | CHRISTINA TESTA          | 6353.56       | 500        | 201.62     |         |  |  |  |  |  |
| HOUSE                                       | HOUSE ACCOUNT            | 1055061.64    | 553012.93  | 15061.46   |         |  |  |  |  |  |
| JB                                          | JOSH BENNETT             | 143736.97     | 205625     | -1856.64   |         |  |  |  |  |  |
| JBr                                         | Jan Brooks               | 697.2         | 0          | 32.76      |         |  |  |  |  |  |
| JC                                          | JIM CHEN                 | 4920          | 2200       | 27.21      |         |  |  |  |  |  |
| MD                                          | MAGGIE DAWOOD            | 8036.13       | 0          | 241.09     |         |  |  |  |  |  |
| MW                                          | MICHELLE WHITE           | 4920          | 2200       | 27.21      |         |  |  |  |  |  |
| MWJC                                        | MICHELLE WHITE/JIM CHEN  | 2121768.6     | 852536.75  | 22183.53   |         |  |  |  |  |  |
| RN                                          | Rick Norona              | 14198.55      | 0          | 425.95     |         |  |  |  |  |  |
| SB                                          | STEPHANIE BROCKERMEYER   | 17135.31      | 0          | 514.06     |         |  |  |  |  |  |
| SH                                          | SHLOMI HEFETZ            | 2732.21       | 0          | 81.97      |         |  |  |  |  |  |
| SW                                          | STEPHANIE WOODS          | 459292.84     | 260233     | 6182.74    |         |  |  |  |  |  |
| VV                                          | VERONICA VASQUEZ         | 54019.73      | 7789.37    | 1658.7     |         |  |  |  |  |  |
| VW                                          | VICTOR WHITE             | 19890.52      | 400        | 584.72     |         |  |  |  |  |  |
| Grand Totals                                |                          | 3912763.26    | 1884497.05 | 45366.38   |         |  |  |  |  |  |

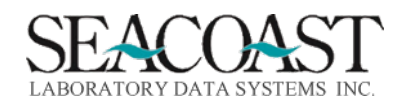

#### Sample Sales Commission Report Detail Output

#### This report is shown in the workbook as Sample Sales 4.

| User: JLH          | Sales            | Commissi  | on Detail Report | t 05/17/2022                   |             |         |            |            |            |            |
|--------------------|------------------|-----------|------------------|--------------------------------|-------------|---------|------------|------------|------------|------------|
| Page: 1            | INNO             | ATIVE HE  | ALTH DIAGNOST    | ICS 6:58 AM                    |             |         |            |            |            |            |
|                    | Sales Rep: All   | Billing   | Period: March 20 | 022                            |             |         |            |            |            |            |
|                    |                  |           |                  |                                |             |         |            |            |            |            |
| Sales Rep: CT - Cl | HRISTINA TESTA   |           |                  |                                | Cash        |         | Commission | Commission | Commission | Total      |
| Territory Id       | Territory Name   | Client ID | Comm Start Dt    | Client Name                    | Collections | Refunds | Rate       | Payment    | for CAP    | Commission |
| UNK                |                  | 10006     | 9/1/2021         | SOUTHLAND FAMILY & URGENT CARE | 148.95      | 0       | 3.00%      | 4.47       | 0          | 4.47       |
| UNK                |                  | 10013     | 9/1/2021         | A TOUCH OF SERENITY            | 0           | 400     | 3.00%      | -12        | 0          | -12        |
| UNK                |                  | 10015     | 9/1/2021         | Care Gastroenterology Medical  | 626.24      | 0       | 3.00%      | 18.79      | 0          | 18.79      |
| UNK                |                  | 10020     | 9/1/2021         | Senior Care Medical Associates | 250         | 0       | 3.00%      | 7.5        | 0          | 7.5        |
| UNK                |                  | 20044     | 9/1/2021         | OC Urgent Care                 | 4028.37     | 100     | 3.00%      | 117.85     | 0          | 117.85     |
| UNK                |                  | 100262    | 2/18/2022        | United Surgery Centers - Irvin | 1300        | 0       | 5.00%      | 65         | 0          | 65         |
| Total commission   | n for CT         |           |                  |                                | 6353.56     | 500     |            | 201.61     | 0          | 201.61     |
| Sales Rep: HOUS    | E - HOUSE ACCOUN | IT        |                  |                                | Cash        |         | Commission | Commission | Commission | Total      |
| Territory Id       | Territory Name   | Client ID | Comm Start Dt    | Client Name                    | Collections | Refunds | Rate       | Payment    | for CAP    | Commission |
| UNK                |                  | 1         | 9/1/2021         | MD TOX LABORATORY              | 100         | 0       | 3.00%      | 3          | 0          | 3          |
| UNK                |                  | 922       | 9/1/2021         | ORM FERTILITY                  | 1200.63     | 84.94   | 3.00%      | 33.47      | 0          | 33.47      |
| UNK                |                  | 2020      | 9/1/2021         | INNOVATIVE HEALTH DIAGNOSTICS  | 19749.51    | 0       | 3.00%      | 592.49     | 0          | 592.49     |
| UNK                |                  | 13038     | 9/1/2021         | MALE FERTILITY & SEXUAL MEDICI | 53.99       | 0       | 3.00%      | 1.62       | 0          | 1.62       |
| UNK                |                  | 13042     | 9/1/2021         | I LOVE AMERICA                 | 0           | 700     | 3.00%      | -21        | 0          | -21        |
| UNK                |                  | 15010     | 9/1/2021         | Philippine Football Federation | 22820       | 0       | 3.00%      | 684.6      | 0          | 684.6      |
| UNK                |                  | 16007     | 9/1/2021         | SENNECA DX                     | 40          | 0       | 3.00%      | 1.2        | 0          | 1.2        |
| UNK                |                  | 17000     | 9/1/2021         | CMB Laboratory                 | 676.87      | 0       | 3.00%      | 20.31      | 0          | 20.31      |
| UNK                |                  | 17106     | 9/1/2021         | OC MEDICAL TUSTIN              | 640.38      | 0       | 3.00%      | 19.21      | 0          | 19.21      |
| UNK                |                  | 17111     | 9/1/2021         | RAHELEH SARBAZIHA MD           | 294.92      | 0       | 3.00%      | 8.85       | 0          | 8.85       |
| UNK                |                  | 18185     | 9/1/2021         | LOS ANGELES REPRODUCTIVE CENTE | 179.47      | 0       | 3.00%      | 5.38       | 0          | 5.38       |
| UNK                |                  | 18244     | 9/1/2021         | CALIFORNIA CARDIAC INSTITUTE   | 15954.91    | 0       | 3.00%      | 478.65     | 0          | 478.65     |
|                    |                  | 18300     | 9/1/2021         | SOUTHERN CALLEORNIA REPRODUCTI | 12088 98    | 0       | 3.00%      | 362.67     | 0          | 362.67     |

#### Sample Sales Commission Report Grand Totals

| Sales Rep: VW - \                         | /ICTOR WHITE     |           |               |              |            | Cash        |            | Commission | Commission | Commission | Total      |
|-------------------------------------------|------------------|-----------|---------------|--------------|------------|-------------|------------|------------|------------|------------|------------|
| Territory Id                              | Territory Name   | Client ID | Comm Start Dt | Client Name  | C          | Collections | Refunds    | Rate       | Payment    | for CAP    | Commission |
| UNK                                       |                  | 20019     | 9/1/2021      | HOOD CARE LA |            | 19890.52    | 400        | 3.00%      | 584.72     | 0          | 584.72     |
| Total commission                          | n for VW         |           |               |              |            | 19890.52    | 400        |            | 584.72     | 0          | 584.72     |
| Grand Totals for                          | Sales Rep Commis | sion      |               |              | :          | 3912763.26  | 1884497.05 |            | 45366.24   | 0          | 45366.24   |
| Grand Totals for Sales Manager Commission |                  |           |               |              | 0          | 0           |            | 0          | 0          | 0          |            |
| Combined Tot for Sales Reps and Mgrs      |                  |           |               |              | 3912763.26 | 1884497.05  |            | 45366.24   | 0          | 45366.24   |            |
|                                           |                  |           |               |              |            |             |            |            |            |            |            |

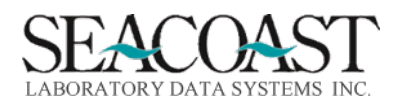

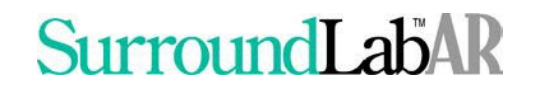

#### Client Grade Report

Billing System > Management Reports > IHD Dashboard Reporting > Client Grade Report or 1,8,56,7

The Client Grade Report uses the Client Grade Settings of Net Monthly Revenue, Revenue per Accession, and Revenue per CPT to calculate the grade for each Client ID.

The supporting settings must be defined by the user in the Client Grade Settings.

Utilities > File Maintenance > Clients > Client Grade Settings or 2,1,1,4

| ADCLGR-Co.1 Cli              | ent Grade Sett.        | ings                     |                    |  |
|------------------------------|------------------------|--------------------------|--------------------|--|
| Company ID: 1 INNOVATIV      | YE HEALTH DIAGNO       | OSTICS                   |                    |  |
|                              | Net Monthly<br>Revenue | Revenue per<br>Accession | Revenue<br>per CPT |  |
| Minimum Amt for 5-Star Grade |                        |                          |                    |  |
| Minimum Amt for 4-Star Grade |                        |                          |                    |  |
| Minimum Amt for 3-Star Grade |                        |                          |                    |  |
| Minimum Amt for 2-Star Grade |                        |                          |                    |  |
| Minimum Amt for 1-Star Grade | 0.00                   | 0.00                     | 0.00               |  |

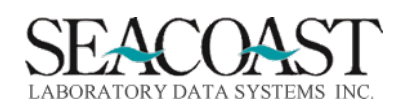

Sample Input Selection

The Output Device and File Name will automatically populate.

Year: Please enter the year in 4 digits (i.e., 2002).

**Month:** Enter the month for which you want to print the grade report. The report will automatically make the calculation based on the month that is six months prior to the month you enter.

| File Name: SLAR-CLIENT-GRADES-202110.TXT |  |
|------------------------------------------|--|
| ARRDBCLG-Co.1 Client Grade Report        |  |
| Output Device: FILE                      |  |
| Year: 2021                               |  |
| Month: 11                                |  |

Sample Client Grade Report Output

| 📕 SLAR-CLI                 | SLAR-CLIENT-GRADES-202112 - Notepad |                           |                              |                      |  |  |   |  |  |
|----------------------------|-------------------------------------|---------------------------|------------------------------|----------------------|--|--|---|--|--|
| File Edit F                | ormat View                          | Help                      |                              |                      |  |  |   |  |  |
| Year M<br>2021 7<br>2021 7 | onth C1:<br>160<br>400              | ient Id<br>023 5<br>000 5 | Client Grade<br>5.00<br>5.00 | Precise Client Grade |  |  | ^ |  |  |

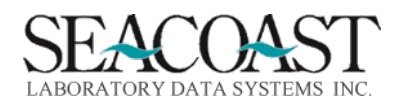

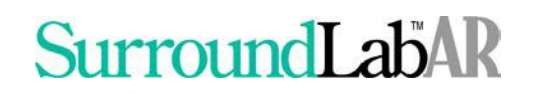

### Management Reports

#### **Transaction Detail Report**

Billing System > Management Reports > Transaction Summary & Detail or 1,8,44

This report allows you to get a Detail or Summary report, for a transaction code(s) that was applied in the system for the requested posted date range. Selection criteria can also be determined by payer, client and order code. The CSV version (DETAIL only) produces a file with the following fields Txn Code, Txn Code Description, Payer, Client, Invoice, Accession, Service Date, Posted Date, CPT Code, Amount, Order Code.

Not all of the input fields are required; though, you can choose to limit the data if desired. IHD has a custom version of this report which includes PHI as requested. PHI has been omitted below.

Sample Inputs for Transaction Detail Report

| C11ARTRN-Co.1 Transaction                | n Summary and Detail Report                    |
|------------------------------------------|------------------------------------------------|
| Output Device:                           | FILECSV                                        |
| Transaction Code(s):                     | * ALL                                          |
| Start Billing Year:<br>End Billing Year: | 2022 Month: 1 January<br>2022 Month: 1 January |
| (D)etail or (S)ummary:                   | D Detail                                       |
| Payer ID(s):                             | * ALL                                          |
| Client ID(s):                            | * ALL                                          |
| Starting Date Of Service:                |                                                |
| Ending Date Of Service:                  |                                                |
| Order Code(s):                           |                                                |
|                                          |                                                |
| Ordering Location(s):                    |                                                |
| Testing Location(s):                     |                                                |
| Client Territory ID:                     |                                                |
|                                          |                                                |
|                                          |                                                |

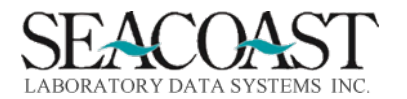

Sample Transaction Detail Selection Output

|    | A B        |         | С         | D         | E     | F      | G       | Н           |
|----|------------|---------|-----------|-----------|-------|--------|---------|-------------|
| 1  | TxnType [  | TxnCode | TxnCode [ | FIN Class | Payer | Client | Invoice | Accession S |
| 2  | Original C | С       | Charge    | PAT       | 2     | 1      | 283061  | 1125396     |
| 3  | Original C | С       | Charge    | PAT       | 2     | 1      | 283061  | 1125396     |
| 4  | Original C | С       | Charge    | CLIENT    | 3     | 1      | 272282  | 1001855     |
| 5  | Original C | С       | Charge    | CLIENT    | 3     | 1      | 272282  | 1292072     |
| 6  | Original C | С       | Charge    | PAT       | 2     | 11     | 56425   | 879932      |
| 7  | Original C | С       | Charge    | PAT       | 2     | 11     | 56425   | 879932      |
| 8  | Original C | С       | Charge    | PAT       | 2     | 11     | 56425   | 879932      |
| 9  | Original C | С       | Charge    | PAT       | 2     | 11     | 56425   | 879932      |
| 10 | Original C | С       | Charge    | PAT       | 2     | 11     | 91353   | 898532      |

| 1            | J          | K      | L            | м           | N        | 0      |
|--------------|------------|--------|--------------|-------------|----------|--------|
| Service Date | Patient Na | Policy | Invoice Date | Posted Date | CPT Code | Amount |
| 12/23/2021   |            |        | 2/8/2022     | 2/8/2022    | U0003    | 0      |
| 12/23/2021   |            |        | 2/8/2022     | 2/8/2022    | U0005    | 0      |
| 11/8/2021    |            |        | 1/31/2022    | 2/1/2022    | 80301    | 1000   |
| 1/28/2022    |            |        | 1/31/2022    | 1/31/2022   | U0003    | 125    |
| 9/30/2021    |            |        | 10/16/2021   | 2/16/2022   | U0003    | -130   |
| 9/30/2021    |            |        | 10/16/2021   | 2/16/2022   | U0003    | 0      |
| 9/30/2021    |            |        | 10/16/2021   | 2/16/2022   | U0005    | -32.5  |
| 9/30/2021    |            |        | 10/16/2021   | 2/16/2022   | U0005    | 0      |
| 10/6/2021    |            |        | 11/30/2021   | 2/16/2022   | 80053    | -18.12 |

| Р         | Q          | R          | S        | Т         | U         | V                  | W         | Х         |   |
|-----------|------------|------------|----------|-----------|-----------|--------------------|-----------|-----------|---|
| Order Cod | Ordering l | Client Ter | Test Loc | Physician | ICD Codes | <b>Billing</b> Per | Deposit D | Sales Rep |   |
| 6547      | 11         |            | LAB      | 1.17E+09  | R05.9     | Jan-22             |           | UNKNOW    | Ν |
| TH69-U00( | 11         |            | LAB      | 1.17E+09  | R05.9     | Jan-22             |           | UNKNOW    | Ν |
| 1016      | 11         |            | LAB      | 1.17E+09  | 110       | Jan-22             |           | UNKNOW    | Ν |
| 6547      | 11         |            | LAB      | 1.17E+09  |           | Jan-22             |           | UNKNOW    | Ν |
| 6547      | 11         |            | LAB      | 1.17E+09  |           | Jan-22             |           | UNKNOW    | Ν |
| 6547      | 11         |            | LAB      | 1.17E+09  |           | Jan-22             |           | UNKNOW    | Ν |
| TH69-U00( | 11         |            | LAB      | 1.17E+09  |           | Jan-22             |           | UNKNOW    | Ν |
| TH69-U00( | 11         |            | LAB      | 1.17E+09  |           | Jan-22             |           | UNKNOW    | Ν |
| 7003      | 11         |            | LAB      | 1.17E+09  |           | Jan-22             |           | UNKNOW    | N |

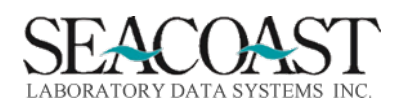

#### Claim Status Report

Billing System > Management Reports > Claim Status Report or 1,8,44

This report offers summary and detail options. The summary version of this report provides the count of accessions in each of the status categories, but month of service. The detail version prints individual invoices, showing the billing status.

Claims regarding whether they have been fully adjudicated by the primary payer or not within a set number of days from submission. Claims are counted as "Fully Accepted" if all charges have been accepted. To be considered accepted, any of the following transactions must have been applied to the charge by the primary payer: Payment, Contractual Adjustment, Co-insurance or Co-payment, Adjustment associated with a rejection code If only rejection codes are present, then that charge is not considered to have been accepted by the payer. A claim is considered "Partially Accepted" if some charges are accepted and some are not. A claim is considered "Denied" if one or more charges have denial codes, and none are accepted. "No Reply" indicates that the payer did not send an EOB within the designated number of days. The detail version lists the specific invoices that fall into the various categories noted by the summary report, as selected by the user.

| CllCST-Co.1             | Claims Status Report       |
|-------------------------|----------------------------|
|                         |                            |
| Output Device:          | FILECSV                    |
| Starting Service Year:  | 2021 Month: (9 Septembe)   |
| Ending Service Year:    | (2021) Month: (10 October) |
| Financial Class(es):    | * ALL                      |
|                         |                            |
| Payer ID(s):            | * ALL                      |
|                         |                            |
| Client(s):              | * ALL                      |
|                         |                            |
| Referring Physician(s): |                            |
|                         |                            |
| (S)ummary or (D)etail:  | D Detail                   |
| Order Codes(s):         | * ALL                      |
|                         |                            |
| Select Status(es):      | *                          |
|                         |                            |
|                         |                            |
| Denials Only?           | NO                         |
| Include PHI?            | NO                         |
| Abbreviated Output?     | YES                        |
| Sort By:                | (A Accessio)               |

Sample Inputs Screen

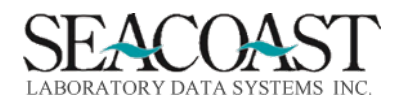

Complete the following fields and select the Print option to run this report.

**Output Device:** Enter a valid Device ID or enter "/L" (List command) to generate a list of all Output Devices. You can also generate a list of matching devices by entering the first few characters of the description or alias. This field is required.

**Starting Service Year:** Enter the 4 digit year for the starting reporting period. Accessions with a service date within the selected range of months will be included. Claims billed to third party payers in the selected range of b months will be included in the report, as long as they meet the other selected reporting requirements. **Month:** Select the starting month (1-12). Accessions with a service date within the selected range of months will be included to third party payers in the selected range of months will be included in the report. Claims billed to third party payers in the selected range of billing months will be included in the report. Claims billed to third party payers in the selected range of billing months will be included in the report, as long as they meet the other selected reporting requirements.

**Ending Service Year:** Enter the 4 digit year for the ending reporting period. Original invoices billed to third party payers in the selected range of billing months will be included in the report, as long as they meet the other selected reporting requirements.

**Month:** Select the ending billing month (1-12). Original invoices billed to third party payers in the selected range of billing months will be included in the report, as long as they meet the other selected reporting requirements.

Financial Class(es): Enter existing Financial Class(es), "\*" for ALL, or "/L" for a listing.

Payer ID(s): Enter existing Payer ID(s), "\*" for ALL, or "/L" for a listing.

**Client(s):** Enter valid Client ID(s), name(s), "\*" for ALL, or "/L" for a list.

**Referring Physician(s):** Enter the Referring Physician, "/L" for a list or "\*" for all.

Summary or Detail: Enter "D" for a detail report or "S" for summary. See report description on previous page.

**Order Code(s):** Enter one or more Order Codes. Only the selected Order Codes will be included in the output (as CPT codes). You can lookup an Order Code using the alias, or first few letters of the description. Enter "\*", or leave empty, to include all Order Codes.

**Select Status(es):** Select one or more Claim Statuses to be included in the report, or enter "\*" for all. Enter "/L" to display a list from which you can select one or more.

#### Denials Only? Enter YES or NO.

**Include PHI?** Enter "Y" to include patient information (specifically the patient name) in the output. Otherwise, it will be excluded.

**Abbreviated Output?** In the Abbreviated Output, the following columns are omitted from the output. Primary Payer Name, Modifiers, Member Responsibility, Member Paid, Most Recent Payer Name, Dx Codes, Client Name, Client State, Territory, Sales Rep, Ordering Location, Testing Location, Primary Payer Subscriber ID, DOB, Gender, Payment File, Billing Credentials (IDs of users who applied the payments)

Sort By: Enter A for Accession or C for CPT.

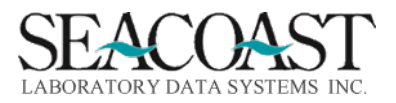

Confidential Rev. May 2022

#### Claim Status Summary

Please note that Denials occur at the line-item level and not at the claim level. The Denial - Sub Status count is a CPT count or line-item count

Sample Claim Status Summary

|                                           | the second second second second second second second second second second second second second second second se |
|-------------------------------------------|----------------------------------------------------------------------------------------------------|
| Claims Status Summary Report              |                                                                                                    |
| Company 1 - INNOVATIVE HEALTH DIAGNOSTICS |                                                                                                    |
| From Billing Month January, 2022          |                                                                                                    |
| To Billing Month January, 2022            |                                                                                                    |
| Reported on 02/18/2022 at 9:19 AM         |                                                                                                    |
| For Financial Class(es): All              |                                                                                                    |
| For Payer(s): All                         |                                                                                                    |
| For Client(s): All                        |                                                                                                    |
| For Referring Physician(s): All           |                                                                                                    |
|                                           |                                                                                                    |
| Claim Status Summary DOS                  | 22-Jan                                                                                                    |
| Edit                                      | 36814                                                                                                    |
| Queued to Bill                            |                                                                                                    |
| Billed                                    | 72034                                                                                                    |
| Adjudicated                               | 1238                                                                                                    |
| Partially Adjudicated                     | 1938                                                                                                    |
| Refiled                                   | 10                                                                                                    |
| Transferred                               | 265                                                                                                    |
| Patient Pay                               | 206                                                                                                    |
| Patient Pay - Payment                     | 10                                                                                                    |
| Fully Adjudicated - Paid                  | 11508                                                                                                    |
| Fully Adjudicated - No Pay                | 5037                                                                                                    |
| Fully Adjudicated - Partial Pay           | 9                                                                                                    |
| Total System Accession                    | 129069                                                                                                    |
| Denial - Sub Status                       |                                                                                                    |
|                                           |                                                                                                    |
| Percent of claims fully adjudicated       | 12.8                                                                                                    |
|                                           |                                                                                                    |

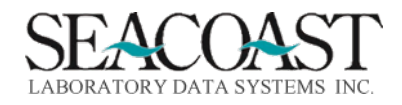

#### Claim Status Detail

#### To run the Claim Status ACCN Detail Report, choose the Detail option in the inputs screen.

#### Sample Claim Status Detail Output

| Claims St  | atus Detail Re       | eport       |                                         |           |          |                 |       |                    |                        |                      |           |        |          |                    |          |                |
|------------|----------------------|-------------|-----------------------------------------|-----------|----------|-----------------|-------|--------------------|------------------------|----------------------|-----------|--------|----------|--------------------|----------|----------------|
| Company    | 1 - INNOVAT          | IVE HEALT   | H DIAGNOST                              | CS        |          |                 |       |                    |                        |                      |           |        |          |                    |          |                |
| From Billi | ing Month De         | cember, 2   | 021                                     |           |          |                 |       |                    |                        |                      |           |        |          |                    |          |                |
| To Billing | Month Decer          | mber, 202   | 1                                       |           |          |                 |       |                    |                        |                      |           |        |          |                    |          |                |
| Reported   | on 02/23/202         | 22 at 10:20 | AM                                      |           |          |                 |       |                    |                        |                      |           |        |          |                    |          |                |
| For Finan  | cial Class(es)       | : All       |                                         |           |          |                 |       |                    |                        |                      |           |        |          |                    |          |                |
| For Payer  | (s): All             |             |                                         |           |          |                 |       |                    |                        |                      |           |        |          |                    |          |                |
| For Client | t(s): All            |             |                                         |           |          |                 |       |                    |                        |                      |           |        |          |                    |          |                |
| For Order  | Code(s): All         |             |                                         |           |          |                 |       |                    |                        |                      |           |        |          |                    |          |                |
| For Refer  | ring Physiciar       | n(s): All   |                                         |           |          |                 |       |                    |                        |                      |           |        |          |                    |          |                |
| For Statu  | s(s): All            |             |                                         |           |          |                 |       |                    |                        |                      |           |        |          |                    |          |                |
| Drimony F  | i Drimony D. D       | 05          | Initial Invoid                          | o Dato R  | II Data  | Last            | First | Accorcio           |                        | CDT OTV/             | Order Cor | Chargo | Dovmonto | CAAdi              | Adi      | Pol            |
| тр         | 27                   | 12/1/2021   | 1/3                                     | e Date B  | 1 Date   | Last            | FIISL | 656010             |                        | 1                    | 6547      | 125    | Payments | CA Auj             | Auj      | 125            |
| тр         | 622                  | 12/1/2021   | 1/3                                     | 2022      | 2/1/2022 |                 |       | 669522             | 100003                 | 1                    | 6547      | 125    | 0        |                    |          | 125            |
| тр         | 90                   | 12/1/2021   | 1/3                                     | 21/2022 1 | /21/2022 |                 |       | 687226             | 100003                 |                      | 6547·TH69 | 123    | -40      | -1175              |          | 125            |
| тр         | 902                  | 12/1/2021   | 1/3                                     | 21/2022   | 2/1/2022 |                 |       | 768573             |                        | 1                    | 6547      | 125    | -40      | -117.5             |          | 125            |
| тр         | 902                  | 12/1/2021   | 1/3                                     | 21/2022   | 2/1/2022 |                 |       | 810/139            | 100003                 | 1                    | 6547      | 125    | 0        |                    |          | 125            |
| тр         | 90                   | 12/1/2021   | 1/3                                     | 1/2022 1  | /31/2022 |                 |       | 814048             |                        | · 2                  | 66547·TH  | 157.5  | -40      | -1175              |          | 0              |
| тр         | 87                   | 12/1/2021   | 1/3                                     | 1/2022 1  | 2/2/2022 |                 |       | 833633             |                        | 1                    | 6547      | 125    | 0        | 117.5              |          | 125            |
| тр         | 90                   | 12/1/2021   | 1/3                                     | 31/2022 1 | /31/2022 |                 |       | 850980             | 10003-110              |                      | 66547·TH  | 157.5  | -40      | -117 5             |          | 0              |
| тр         | 37                   | 12/1/2021   | 1/3                                     | 31/2022   | 2/1/2022 |                 |       | 852343             | 10003                  | 1                    | 6547      | 125    |          | 117.5              |          | 125            |
| <u> </u>   |                      | /. /        | - /-                                    |           | - /- /   |                 |       |                    |                        |                      |           |        | -        |                    |          |                |
|            | Billed<br>Transferre | N<br>E N    | 2/1/2022<br>2/2/2022                    | 2022043   | P\       | 37 TP<br>245 TP | •     | 13030 1<br>13030 1 | .7E+09 GE<br>.7E+09 GE | RVACIO D<br>RVACIO D | IAZ III   |        |          | ESCALON<br>MODESTO | CA<br>CA | 95355<br>95358 |
|            | Fully Adiu           | N           | ##########                              | 2022032   | D        | 90 TP           |       | 19153 1.           | 71E+09 TS              | Z YING (AI           | VIY) LEE  |        |          | SAN ANTO           | тх       | 78257          |
|            | Billed               | N           | 2/1/2022                                |           |          | 902 TP          | •     | 13030 1            | .7E+09 GE              | RVACIO D             | IAZ III   |        |          | MODESTO            | CA       | 95354          |
|            | Billed               | N           | 2/1/2022                                |           |          | 902 TP          | •     | 13030 1            | .7E+09 GE              | RVACIO D             |           |        |          | MODESTO            | CA       | 95356          |
|            | Fully Adi            | IN IN       | #########                               | 2022032   | De       | 90 TP           | •     | 19153 1.           | 71F+09 TS              | 7 YING (AI           | VIY) I FF |        |          | REDWOOI            | CA       | 94063          |
|            |                      | N           | 2/2/2022                                | 2.03E+1   | 2        | 87 TP           |       | 13030 1            | 7E+09 GE               | RVACIO D             |           |        |          | MERCED             | CA       | 95348          |
|            | Fully Adia           | IN IN       | ####################################### | 2022032   |          | 90 TP           | 1     | 19153 1            | 71E+09 TS              | 7 YING (AI           |           |        |          | ORINDA             | CA       | 94563          |
| -          | Billed               | N           | 2/1/2022                                | LOLLODL   |          | 37 TD           | ,     | 13030 1            | 7E+09 GE               |                      |           |        |          |                    | CA       | 95301          |
|            | Billod               | N           | 2/1/2022                                |           | 1        | 000 TD          | ,     | 12020 1            | 75100 65               |                      |           |        |          | DIVEDDAN           |          | 05267          |
|            | Billod               | N           | 2/1/2022                                |           |          | 000 TF          |       | 12020 1            | 75+00 CE               |                      |           |        |          | TURIOCK            | CA<br>CA | 05200          |
|            | Billod               | N           | 2/1/2022                                |           |          | 37 IP           |       | 12020 1            | 75109 05               | BVACIO D             |           |        |          | MODESTO            | CA<br>CA | 05256          |
|            | Billod               | IN N        | 2/1/2022                                |           |          | 37 1P           |       | 12020 1            | 75+09 05               | BVACIO D             |           |        |          | ATMATER            | CA       | 95330          |
|            | Eully A-lo           | IN          | 2/2/2022                                | 2022022   | ~        | 37 IP           |       | 10152 1            | 71E100 TO              |                      |           |        |          | BUBUNCA            | CA       | 9301           |
|            | Fully Adjl           | A IN        | 2/4/2022                                | 2022032   |          | 50 TP           |       | 10107 1            | VIETUS 12              |                      |           |        |          | DURLINGA           |          | 76262          |
| -          | Billed               | N           | 2/4/2022                                |           | ~        | 91 19           |       | 19107 1.           | 28E+09 KA              | REN PAQ              | JETTE     |        |          | WESTLAK            |          | 76262          |
|            | Fully Adju           | IN          | 2/3/2022                                | 2022035   |          | 90 10           |       | 19153 1.           | /1E+09 TS.             | Z YING (AI           | VIY) LEE  |        |          | SAN JOSE           | CA       | 95134          |
|            | Adjudicat            | (N          | #########                               | 2022047   | BF       | 90 TP           |       | 19153 1.           | 71E+09 TS.             | Z YING (AI           | VIY) LEE  |        |          | BERKELEY           | CA       | 94710          |
|            | Billed               | N           | #########                               |           |          | 984 TP          |       | 19153 1.           | 71E+09 TS              | Z YING (AI           | VIY) LEE  |        |          | MILLBRAE           | CA       | 94030          |
|            | Fully Adju           | IN          | #########                               | 2022032   | DC       | 90 TP           |       | 19153 1.           | 71E+09 TS              | Z YING (AI           | VIY) LEE  |        |          | TRACY              | CA       | 95377          |
|            | Billed               | Ν           | 2/2/2022                                |           |          | 984 TP          |       | 19153 1.           | 71E+09 TS              | Z YING (AI           | VIY) LEE  |        |          | SAN JOSE           | CA       | 95136          |
|            | Fully Adju           | J N         | 2/1/2022                                | 2022033   | СL       | 90 TP           |       | 19153 1.           | 71E+09 TS              | Z YING (AI           | VIY) LEE  |        |          | CARMEL             | IN       | 46033          |
|            | Fully Adju           | I N         | 2/1/2022                                | 2022032   | FH       | 90 TP           | •     | 19153 1.           | 71E+09 TS              | Z YING (AI           | VIY) LEE  |        |          | BALLSTON           | NY       | 12019          |
|            | Billed               | Ν           | ###########                             |           | 1        | 000 TP          |       | 13030 1            | .7E+09 GE              | RVACIO D             | IAZ III   |        |          | MODESTO            | CA       | 95354          |
|            | Edit                 | N           |                                         |           |          | 10 TP           |       | 13030 1            | .7E+09 GE              | RVACIO D             | IAZ III   |        |          | MODESTO            | CA       | 95350          |
|            | Billed               | Ν           | *****                                   |           |          | 902 TP          |       | 13030 1            | .7E+09 GE              | RVACIO D             | IAZ III   |        |          | MODESTO            | CA       | 95350          |
|            |                      |             |                                         |           |          |                 |       |                    |                        |                      |           |        |          |                    |          |                |

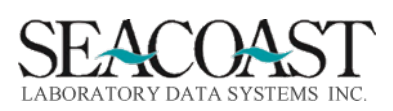

### Month End Reports

#### CPA (Monthly Charges, Payments, and Adjustments)

Billing System > Month End > Month End Reports > CPA Report

This report allows you to view Charges, Debit Adjustments, Payments, Contractual Adjustments, Credit Adjustments, and Charge Counts for the selected fiscal month(s). If you select a department, the report for that department will be produced followed by a second report for all other departments. Since multiple departments can be part of the second report, the department title will be 'UNKNOWN'. This allows you to produce a company-wide report that breaks out the department of interest. This report may be sorted by Client ID, CPT Code, Department, Financial Class, Location, Master Client ID, Order Code, Payer ID, Sales Rep, or Territory.

Complete the input fields and select Print to produce the report.

Sample Inputs for CPA Report

| ARRCPA-Co.1 Monthly Charges, Payment and Adjustments                 |
|----------------------------------------------------------------------|
| Output Device: FILECSV                                               |
| From Billing Year: 2022 Month: 1<br>Thru Billing Year: 2022 Month: 1 |
| Financial Class: (*<br>Payer ID: (*                                  |
| Client: * ALL ACCOUNT Type(s): * ALL                                 |
| Order Code: *                                                        |
| Sales Rep ID: (*                                                     |
| Territory ID(s): (* ALL                                              |
| Location(s): (*                                                      |
| Sort By: F Financial Class                                           |
| Print Edit Exit                                                      |

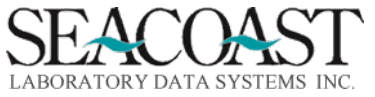

Sample CPA Report Output

|    | А              | В              | С          | D      | E           | F           | G       | н     | I.         |  |
|----|----------------|----------------|------------|--------|-------------|-------------|---------|-------|------------|--|
| 1  | Monthly CPA R  | eport          |            |        |             |             |         |       |            |  |
| 2  | From January 2 | 022 thru Janua | ary 2022   |        |             |             |         |       |            |  |
| 3  | Company 1 - IN | INOVATIVE HE   | ALTH DIAGN | OSTICS |             |             |         |       |            |  |
| 4  | Fin Class      | Description    | Charge     | DebAdj | Payment     | ContAdj     | CredAdj | ChgCT | Net AR     |  |
| 5  | CLIENT         | CLIENT         | 532534.17  | 0      | -214239.32  | 0           | 0       | 4168  | 318294.85  |  |
| 6  | PAT            | PATIENT        | 9782.14    | 0      | 0           | 0           | -308.52 | 966   | 9473.62    |  |
| 7  | PATTOS         | PATIENT TOS    | 12154.38   | 0      | 0           | 0           | 0       | 393   | 12154.38   |  |
| 8  | TP             | THIRD PARTY    | 7732786.47 | 0      | -2253563.34 | -1507431.45 | 0       | 80051 | 3971791.68 |  |
| 9  |                | Totals         | 8287257.16 | 0      | -2467802.66 | -1507431.45 | -308.52 | 85578 | 4311714.53 |  |
| 10 |                |                |            |        |             |             |         |       |            |  |

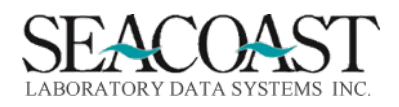

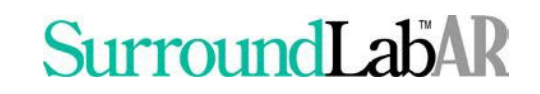

#### Aged Trial Balance (ATB) Summary

Billing System > Month End > Month End Reports > Aged Trial Balance Summary

The Summary option shows the totals by financial class. The Detail option shows the totals by financial class and the totals by payer. Both the summary and detail aging category are shown as a percentage of total AR, plus a line which displays the percent of total AR over 90 days.

When the Creation Date option is selected, then the 0-30 column, also shown as month number 1, is the total of all open invoices created during the selected billing month. (A billing month is the time period between month-end closings.) The month number 2 column is the total for all open invoices created during the previous billing month, etc. Note that the range of days shown (0-30, 31-60, etc.) is not intended to indicate a precise number of days, since the date when the month is closed is controlled by the user.

#### Aging Method 2 Date of Service Selection

| ARATB-Co.1          | Aged Trial Balance Report |
|---------------------|---------------------------|
| Output Device:      | FILECSV                   |
| Year:               | 2022 Month: 1             |
| Aging Method:       | 2 Date of Service         |
| Exclude Payer ID(s) |                           |
| Number of Columns:  | 10                        |
| Summary or Detail:  | S                         |
|                     |                           |
|                     |                           |
|                     | Print Edit Exit           |

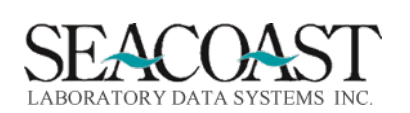

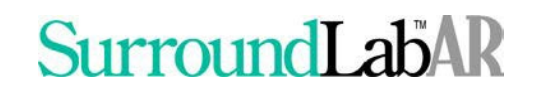

Sample Aged Trial Balance Summary by DOS

|    | A                               | В        | С          | D          | E          | F          | G          | н       | 1       | J       | К       | L     | М           |   |
|----|---------------------------------|----------|------------|------------|------------|------------|------------|---------|---------|---------|---------|-------|-------------|---|
| 1  | ATB Report                      |          |            |            |            |            |            |         |         |         |         |       |             | Ī |
| 2  | Company 1 - INNOVATIVE HEAL     | TH DIAGN | OSTICS     |            |            |            |            |         |         |         |         |       |             |   |
| 3  | For Billing Period January 2022 |          |            |            |            |            |            |         |         |         |         |       |             |   |
| 4  | Aged by Date of Service         |          |            |            |            |            |            |         |         |         |         |       |             |   |
| 5  | Financial Class                 |          | 0-30       | 31-60      | 61-90      | 91-120     | 121-150    | 151-180 | 181-210 | 211-240 | 241-270 | >270  | Total       |   |
| 6  | CLIENT                          |          | 703813.63  | 39554.21   | 630738.68  | 921216.41  | 1386277.05 | 0       | 0       | 0       | 0       | 0     | 3681599.98  |   |
| 7  | PATIENT                         |          | 20282.29   | 24512.85   | 39701.36   | 76564.7    | 45558.36   | 0       | 0       | 0       | 0       | 0     | 206619.56   |   |
| 8  | PATIENT TOS                     |          | 5496.25    | 9492.42    | 6615.77    | 10633.06   | 9234.03    | 0       | 0       | 0       | 0       | 0     | 41471.53    |   |
| 9  | THIRD PARTY                     |          | 4629723.03 | 3156181.97 | 4581936.93 | 4703996.52 | 7398987.7  | 125     | 0       | 0       | 0       | 0     | 24470951.15 |   |
| 10 | Grand Totals                    |          | 5359315.2  | 3229741.45 | 5258992.74 | 5712410.69 | 8840057.14 | 125     | 0       | 0       | 0       | 0     | 28400642.22 |   |
| 11 | Aging as %                      |          | 18.87%     | 11.37%     | 18.52%     | 20.11%     | 31.13%     | 0.00%   | 0.00%   | 0.00%   | 0.00%   | 0.00% | 100.00%     |   |
| 12 | % AR over 90                    |          | 51.24%     |            |            |            |            |         |         |         |         |       |             |   |
|    |                                 |          |            |            |            |            |            |         |         |         |         |       |             |   |

#### Aging Method 4 Last Billing Date Selection

| ARATB-Co.1 | Aged Trial Balance Report         |  |
|------------|-----------------------------------|--|
|            | Output Device: FILECSV            |  |
|            | Year: 2022 Month: 1               |  |
|            | Aging Method: 4 Last Billing Date |  |

#### Sample Aged Trial Balance Summary by Last Billed Date

|    | A B                                         |  | с        | D     | E        | F       | G       | н       | 1       | J       | к       | L     | м        |
|----|---------------------------------------------|--|----------|-------|----------|---------|---------|---------|---------|---------|---------|-------|----------|
| 1  | ATB Report                                  |  |          |       |          |         |         |         |         |         |         |       |          |
| 2  | 2 Company 1 - INNOVATIVE HEALTH DIAGNOSTICS |  |          |       |          |         |         |         |         |         |         |       |          |
| 3  | 3 For Billing Period January 2022           |  |          |       |          |         |         |         |         |         |         |       |          |
| 4  | Aged by Last Billing Date                   |  |          |       |          |         |         |         |         |         |         |       |          |
| 5  | Financial Class                             |  | 0-30     | 31-60 | 61-90    | 91-120  | 121-150 | 151-180 | 181-210 | 211-240 | 241-270 | >270  | Total    |
| 6  | CLIENT                                      |  | 1711387  | 0     | 225371.4 | 682075  | 1062766 | 0       | 0       | 0       | 0       | 0     | 3681600  |
| 7  | PATIENT                                     |  | 63240.37 | 0     | 143379.2 | 0       | 0       | 0       | 0       | 0       | 0       | 0     | 206619.6 |
| 8  | PATIENT TOS                                 |  | 14988.67 | 0     | 26366.86 | 0       | 116     | 0       | 0       | 0       | 0       | 0     | 41471.53 |
| 9  | THIRD PARTY                                 |  | 9164250  | 0     | 4529025  | 7060949 | 3716728 | 0       | 0       | 0       | 0       | 0     | 24470951 |
| 10 | Grand Totals                                |  | 10953866 | 0     | 4924142  | 7743024 | 4779610 | 0       | 0       | 0       | 0       | 0     | 28400642 |
| 11 | Aging as %                                  |  | 38.57%   | 0.00% | 17.34%   | 27.26%  | 16.83%  | 0.00%   | 0.00%   | 0.00%   | 0.00%   | 0.00% | 100.00%  |
| 12 | % AR over 90                                |  | 44.09%   |       |          |         |         |         |         |         |         |       |          |

These reports are shown in the workbook as Sample ATB DOS and Sample ATB Last Inv.

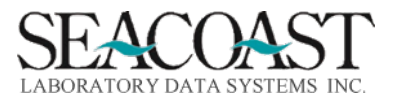

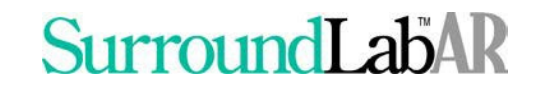

#### Aged Trial Balance (ATB) Detail

Sample Inputs Screen

Billing System > Month End > Month End Reports > Aged Trial Balance Detail

The Aged Trial Balance, or ATB, Detail Report provides a list of invoices which have open accounts receivable balances. This is a standard report in SurroundLab AR, please refer to the SurroundLab AR Reports Guide or use ?? in each field to review the online help text.

| λDλΨBD_Co 1 7           | Vad Trial Balance Deport         |
|-------------------------|----------------------------------|
| ARAIDD-CO.I F           | Aged IIIal Balance Report        |
|                         |                                  |
| Output Device:          | FILECSV                          |
|                         |                                  |
| Year:                   | 2021 Month: [11 November         |
|                         |                                  |
| Aging Method:           | 1 Creation Date of First Invoice |
|                         |                                  |
| Client:                 | * ALL                            |
| Payer(s):               | * ALL                            |
| Financial Class:        | *                                |
| Ordering Location(s):   | * ALL                            |
|                         |                                  |
| Date of Service Begin:  | End:                             |
| Last Bill Date Begin:   | End:                             |
| Invoice Age Begin:      | End:                             |
| Original Charge Amount: | Minimum or Maximum:              |
| Payment Amount:         | Minimum or Maximum:              |
| Adjustment Amount:      | Minimum or Maximum:              |
| Current Balance:        | Minimum or Maximum:              |
| Adjudicated:            |                                  |
| Message Type:           |                                  |
| Sort By [C F P].        |                                  |
| JOIC DY [C,I,F].        | r rinancial class                |

For each open invoice, the following fields are present on the outputs: Client, Territory, Payer, Accession, Resp Party, Invoice #, Last Payment Date, Last Payment Amount, Service Date, Last Bill Date, Total Charges, Total Paid, total Credit Adjustments, Total Debit Adjustments, Balance, Age, Last Denial Date, ICN, Message Date, Message Type, Message Code, User, Message Free Text.

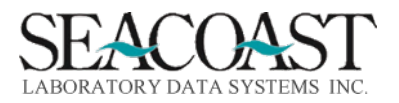

#### **Transaction Summary**

Billing System > Month End > Month End Reports > Transaction Summary or 1,9,1,6

There are three Report Types: Summary, Summary by Financial Class, or Summary by Payer. The summary option includes a YTD totals page.

At the end of the report, the Net Change in AR and the Current AR Totals are shown. The Net Change in AR is the increase, or decrease if the amount is less than zero, in the Total AR compared with the previous month. The Current AR Total is calculated by adding the Net Change in AR to the AR Total for the previous month. The resulting amount should always match the ATB Summary Total for the same month, as long as the month has been closed. If the Total AR does not match the ATB total, then it will be automatically adjusted to match, so that the totals can match in the subsequent month, and that adjustment will be shown on this report. However, if the totals do not match, please contact your Account Representative, so that the cause of the imbalance can be determined.

The source for this report is the internal AR Summary, which is compiled continually as each transaction is filed. When the AR Total from the Monthly Transaction Summary matches the ATB total, that is a good indication that the system is functioning properly, since the data source for the two reports is completely different.

#### Complete the input fields and select Print to run the report.

| ARMTS-Co.1             | Monthly Transaction Summary |
|------------------------|-----------------------------|
| Output Device:         | SCREEN                      |
| Starting Billing Year: | 2022                        |
| Start Billing Month:   | 1 January                   |
| Ending Billing Year:   | 2022                        |
| Ending Billing Month:  | 1 January                   |
| Report Type:           | S Summary                   |
| Portrait/Landscape:    | P Portrait                  |

Sample Inputs for Monthly Transaction Summary

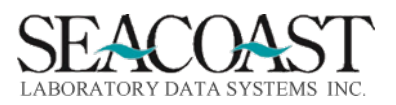

Sample Monthly Transaction Summary, Summary Report Type Selection

#### This report is shown in the workbook as Sample Tran Summary.

| User: JLH               | Monthly Transaction Summa      | ry         | 2/17/2022 |            |            |           |             |
|-------------------------|--------------------------------|------------|-----------|------------|------------|-----------|-------------|
| Page: 1                 | January 2022                   |            |           |            |            |           |             |
| Co                      | mpany 1 - INNOVATIVE HEALTH DI | AGNOSTICS  |           |            |            |           |             |
|                         |                                |            |           |            |            |           |             |
| Previous AR Total       |                                |            |           |            |            |           | 24088927.69 |
| TxCod                   | Desc                           | Charge     | DebitAdj  | Payment    | ContrAdj   | CreditAdj | Net         |
| с                       | Charge                         | 8287257.16 |           |            |            |           |             |
| PMTCL                   | Client Payment                 |            |           | 216489.32  |            |           |             |
| PMTIN                   | Insurance Payment              |            |           | 2254388.34 |            |           |             |
| RCOUP                   | Recoupment                     |            |           | -825       |            |           |             |
| REFD                    | CLIENT REFUND                  |            |           | -2250      |            |           |             |
| CA                      | Contractual Adjustment         |            |           |            | 1507878.95 |           |             |
| REVCA                   | Reverse Contractual Adjustment |            |           |            | -447.5     |           |             |
| SBWO                    | Small Balance Write-Off        |            |           |            |            | 308.52    |             |
| Totals                  |                                | 8287257.16 | 0         | 2467802.66 | 1507431.45 | 308.52    |             |
| Net change in AR        |                                |            |           |            |            |           | 4311714.53  |
| Current AR Total        |                                |            |           |            |            |           | 28400642.22 |
| Previous Vear AR Total  |                                |            |           |            |            |           | 24088927.69 |
| Frevious real Alt rotal |                                |            |           |            |            |           | 24088527.05 |
|                         |                                | Charge     | DebitAdj  | Payment    | ContrAdj   | CreditAdj |             |
| YTD Totals              |                                | 8287257.16 | 0         | 2467802.66 | 1507431.45 | 308.52    |             |
| 2022 Net change in AR   |                                |            |           |            |            |           | 4311714.53  |
| Current AR Total        |                                |            |           |            |            |           | 28400642.22 |

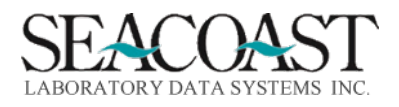

#### Transaction Summary by Financial Class Selection

Sample Monthly Transaction Summary, Summary by Financial Class

Report Type: [F Summary by Financial Class]

This report is shown in the workbook as Tran Sum FC.

| User: JLH Mo         | onthly Transa | ction Summary by Financial Class | 0          | 2/17/2022 |            |            |           |            |
|----------------------|---------------|----------------------------------|------------|-----------|------------|------------|-----------|------------|
| Page: 1              | January       | 2022 12:03 PN                    | Λ          |           |            |            |           |            |
| Comp                 | any 1 - INNO  | ATIVE HEALTH DIAGNOSTICS         |            |           |            |            |           |            |
| Fin Class            | TxCod         | Desc                             | Charge     | DebitAdj  | Payment    | ContrAdj   | CreditAdj | Net        |
| CLIENT - CLIENT      | С             | Charge                           | 532534.17  |           |            |            |           |            |
| CLIENT - CLIENT      | PMTCL         | Client Payment                   |            |           | 216489.32  |            |           |            |
| CLIENT - CLIENT      | REFD          | CLIENT REFUND                    |            |           | -2250      |            |           |            |
| Totals               |               |                                  | 532534.17  | 0         | 214239.32  | 0          | 0         | 318294.85  |
| PAT - PATIENT        | с             | Charge                           | 9782.14    |           |            |            |           |            |
| PAT - PATIENT        | SBWO          | Small Balance Write-Off          |            |           |            |            | 308.52    |            |
| Totals               |               |                                  | 9782.14    | 0         | 0          | 0          | 308.52    | 9473.62    |
| PATTOS - PATIENT TOS | с             | Charge                           | 12154.38   |           |            |            |           |            |
| Totals               |               |                                  | 12154.38   | 0         | 0          | 0          | 0         | 12154.38   |
| TP - THIRD PARTY     | С             | Charge                           | 7732786.47 |           |            |            |           |            |
| TP - THIRD PARTY     | PMTIN         | Insurance Payment                |            |           | 2254388.34 |            |           |            |
| TP - THIRD PARTY     | RCOUP         | Recoupment                       |            |           | -825       |            |           |            |
| TP - THIRD PARTY     | CA            | Contractual Adjustment           |            |           |            | 1507878.95 |           |            |
| TP - THIRD PARTY     | REVCA         | Reverse Contractual Adjustment   |            |           |            | -447.5     |           |            |
| Totals               |               |                                  | 7732786.47 | 0         | 2253563.34 | 1507431.45 | 0         | 3971791.68 |

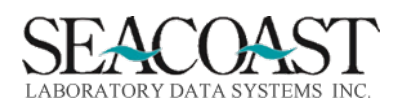

#### Cash Distribution Report

Billing System > Month End > Month End Reports > Cash Distribution or 1,9.1.7

This report shows total payments by age category for the specified period. There are four aging options: Creation Date of First Invoice

Date of Service Initial Billing Date Last Billing Date

When the Creation Date option is selected, then the 0-30 column, also shown as month number 1, is the total payments applied to invoices created during the selected billing month. (A billing month is the time period between month-end closings.) The month number 2 column is the total payments applied to invoices created during the previous billing month, etc. Note that the range of days shown (0-30, 31-60, etc) is not intended to indicate a precise number of days, since the date when the month is closed is controlled by the user.

Sample Cash Distribution Report Inputs

| ARCSH-Co.1         | Cash Distribution Report                      |
|--------------------|-----------------------------------------------|
| Output Device:     | FILECSV                                       |
| Year:              | 2022 Month: 1                                 |
| Aging Method:      | <pre>(1 Creation Date of First Invoic€)</pre> |
| Number of Columns: | 10                                            |
| Summary or Detail: | S                                             |

#### Cash Distribution by DOS

#### Sample Cash Distribution Report Output, DOS Selection

| User: JLH      |             | Cash Dis        | stribution R | eport    |           | 02/      | 18/2022 |         |         |         |      |          |
|----------------|-------------|-----------------|--------------|----------|-----------|----------|---------|---------|---------|---------|------|----------|
| Page: 1        | Co          | ompany 1 (II    | NOVATIVE     | HEALTH D | IAGNOSTIC |          | 8:38 AM |         |         |         |      |          |
|                | Fo          | r Billing Perio | od January   | 2022     |           |          |         |         |         |         |      |          |
|                |             | Aged by Date    | e of Service |          |           |          |         |         |         |         |      |          |
| Financial Clas | Description | 0-30            | 30-60        | 60-90    | 90-120    | 120-150  | 150-180 | 180-210 | 210-240 | 240-270 | >270 | Total    |
| CLIENT         | CLIENT      | 29704.11        | 279          | 98546.99 | 60270.44  | 25438.78 | 0       | 0       | 0       | 0       | 0    | 214239.3 |
| PAT            | PATIENT     | 0               | 0            | 0        | 0         | 0        | 0       | 0       | 0       | 0       | 0    | 0        |
| PATTOS         | PATIENT TOS | 0               | 0            | 0        | 0         | 0        | 0       | 0       | 0       | 0       | 0    | 0        |
| ТР             | THIRD PARTY | 1217088         | 857338.5     | 87622.76 | 63496.13  | 28017.81 | 0       | 0       | 0       | 0       | 0    | 2253563  |
| Grand Totals   |             | 1246792         | 857617.5     | 186169.8 | 123766.6  | 53456.59 | 0       | 0       | 0       | 0       | 0    | 2467803  |
| % of Total     |             | 50.52           | 34.75        | 7.54     | 5.02      | 2.17     | 0       | 0       | 0       | 0       | 0    | 100      |

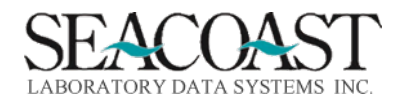

Confidential Rev. May 2022

#### Cash Waterfall

Sample Inputs Screen

Billing System > Month End > Month End Reports > Cash Waterfall

The Cash Waterfall Report provides information on cash collected throughout the year by based on service dates shown in both dollar amounts and percentage of total cash for a given DOS that is posted in a month.

| C11CW-Co.1           | Cash Waterfall         |
|----------------------|------------------------|
| Output Device:       | FILECSV                |
| Year:                | 2021 Month: 10 October |
| Financial Class(es): | (* ALL                 |
| Payer ID(s):         | (* ALL                 |
|                      |                        |

Complete the input fields and select the Print button to run this report.

**Output Device:** Enter a valid Device ID or enter "/L" (List command) to generate a list of all Output Devices. You can also generate a list of matching devices by entering the first few characters of the description or alias. This field is required.

Year: Enter the Year in 4 digits (i.e. 2002). Month: Enter the month from the list.

Financial Class(es): Enter existing Financial Class(es), "\*" for All, or "/L" for a listing.

**Payer ID(s):** Enter existing Payer ID(s), "\*", or "/L" for a listing.

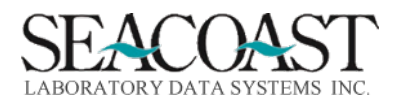

#### Sample Cash Waterfall Report

| Cash Wate   | erfall      |              |             |              |             |              |            |             |            |        |        |        |        |        |        |        |        |        |           |         | ī          |
|-------------|-------------|--------------|-------------|--------------|-------------|--------------|------------|-------------|------------|--------|--------|--------|--------|--------|--------|--------|--------|--------|-----------|---------|------------|
| Company     | 1 (INNOVA   | TIVE HEAL    | TH DIAGNO   | STICS)       |             |              |            |             |            |        |        |        |        |        |        |        |        |        |           |         |            |
| For Billing | Period Oc   | tober 2021   |             |              |             |              |            |             |            |        |        |        |        |        |        |        |        |        |           |         |            |
|             |             |              |             |              |             |              |            |             |            |        |        |        |        |        |        |        |        |        |           |         |            |
|             | Month of    | Service      |             |              |             |              |            |             |            |        |        |        |        |        |        |        |        |        |           |         |            |
| Posting M   | 21-Oct      | 21-Sep       | 21-Aug      | 21-Jul       | 21-Jun      | 21-May       | 21-Apr     | 21-Mar      | 21-Feb     | 21-Jan | 20-Dec | 20-Nov | 20-Oct | 20-Sep | 20-Aug | 20-Jul | 20-Jun | 20-May | Before Ma | Total   |            |
| 21-Oct      | 1027953     | 612237.5     | 0           | 0            | 0           | 0            | 0          | 0           | 0          | 0      | 0      | 0      | 0      | 0      | 0      | 0      | 0      | 0      | 0         | 164019  | ю          |
| 21-Sep      |             | 145473.3     | 0           | 0            | 0           | 0            | 0          | 0           | 0          | 0      | 0      | 0      | 0      | 0      | 0      | 0      | 0      | 0      | 0         | 145473. | .3         |
| 21-Aug      |             |              | 0           | 0            | 0           | 0            | 0          | 0           | 0          | 0      | 0      | 0      | 0      | 0      | 0      | 0      | 0      | 0      | 0         |         | 0          |
| 21-Jul      |             |              |             | 0            | 0           | 0            | 0          | 0           | 0          | 0      | 0      | 0      | 0      | 0      | 0      | 0      | 0      | 0      | 0         |         | 0          |
| 21-Jun      |             |              |             |              | 0           | 0            | 0          | 0           | 0          | 0      | 0      | 0      | 0      | 0      | 0      | 0      | 0      | 0      | 0         |         | 0          |
| 21-May      |             |              |             |              |             | 0            | 0          | 0           | 0          | 0      | 0      | 0      | 0      | 0      | 0      | 0      | 0      | 0      | 0         |         | 0          |
| 21-Apr      |             |              |             |              |             |              | 0          | 0           | 0          | 0      | 0      | 0      | 0      | 0      | 0      | 0      | 0      | 0      | 0         |         | 0          |
| 21-Mar      |             |              |             |              |             |              |            | 0           | 0          | 0      | 0      | 0      | 0      | 0      | 0      | 0      | 0      | 0      | 0         |         | 0          |
| 21-Feb      |             |              |             |              |             |              |            |             | 0          | 0      | 0      | 0      | 0      | 0      | 0      | 0      | 0      | 0      | 0         |         | 0          |
| 21-Jan      |             |              |             |              |             |              |            |             |            | 0      | 0      | 0      | 0      | 0      | 0      | 0      | 0      | 0      | 0         |         | 0          |
| 20-Dec      |             |              |             |              |             |              |            |             |            |        | 0      | 0      | 0      | 0      | 0      | 0      | 0      | 0      | 0         |         | 0          |
| 20-Nov      |             |              |             |              |             |              |            |             |            |        |        | 0      | 0      | 0      | 0      | 0      | 0      | 0      | 0         |         | 0          |
| 20-Oct      |             |              |             |              |             |              |            |             |            |        |        |        | 0      | 0      | 0      | 0      | 0      | 0      | 0         |         | 0          |
| 20-Sep      |             |              |             |              |             |              |            |             |            |        |        |        |        | 0      | 0      | 0      | 0      | 0      | 0         |         | 0          |
| 20-Aug      |             |              |             |              |             |              |            |             |            |        |        |        |        |        | 0      | 0      | 0      | 0      | 0         |         | 0          |
| 20-Jul      |             |              |             |              |             |              |            |             |            |        |        |        |        |        |        | 0      | 0      | 0      | 0         |         | 0          |
| 20-Jun      |             |              |             |              |             |              |            |             |            |        |        |        |        |        |        |        | 0      | 0      | 0         |         | 0          |
| 20-May      |             |              |             |              |             |              |            |             |            |        |        |        |        |        |        |        |        | 0      | 0         |         | 0          |
| Total       | 1027953     | 757710.7     | 0           | 0            | 0           | 0            | 0          | 0           | 0          | 0      | 0      | 0      | 0      | 0      | 0      | 0      | 0      | 0      | 0         | 178566  | <b>j</b> 4 |
| Gross Cha   | 7415285     | 12171394     | 12787.47    | 375.13       | 0           | 0            | 0          | 0           | 0          | 0      | 0      | 0      | 0      | 0      | 0      | 0      | 0      | 0      |           |         |            |
| Pmts/Chr    | 13.9        | 6.2          | 0           | 0            | 0           | 0            | 0          | 0           | 0          | 0      | 0      | 0      | 0      | 0      | 0      | 0      | 0      | 0      |           |         |            |
| % of Paym   | ient Postin | g - i.e. sho | wing the pe | ercent of th | ne total ca | sh for a giv | ren DOS th | at's posted | in a month | 1      |        |        |        |        |        |        |        |        |           |         |            |
|             | Month of    | Service      |             |              |             |              |            |             |            |        |        |        |        |        |        |        |        |        |           |         |            |
| Posting M   | 21-Oct      | 21-Sep       | 21-Aug      | 21-Jul       | 21-Jun      | 21-May       | 21-Apr     | 21-Mar      | 21-Feb     | 21-Jan | 20-Dec | 20-Nov | 20-Oct | 20-Sep | 20-Aug | 20-Jul | 20-Jun | 20-May | Before Ma | Total   |            |
| 21-Oct      | 62.7        | 37.3         | 0           | 0            | 0           | 0            | 0          | 0           | 0          | 0      | 0      | 0      | 0      | 0      | 0      | 0      | 0      | 0      | 0         | 10      | ю          |
| 21-Sep      |             | 100          | 0           | 0            | 0           | 0            | 0          | 0           | 0          | 0      | 0      | 0      | 0      | 0      | 0      | 0      | 0      | 0      | 0         | 10      | 10         |
| 21-Aug      |             |              | 0           | 0            | 0           | 0            | 0          | 0           | 0          | 0      | 0      | 0      | 0      | 0      | 0      | 0      | 0      | 0      | 0         | 10      | 10         |
| 21-Jul      |             |              |             | 0            | 0           | 0            | 0          | 0           | 0          | 0      | 0      | 0      | 0      | 0      | 0      | 0      | 0      | 0      | 0         | 10      | 10         |
| 21-Jun      |             |              |             |              | 0           | 0            | 0          | 0           | 0          | 0      | 0      | 0      | 0      | 0      | 0      | 0      | 0      | 0      | 0         | 10      | 10         |
|             |             |              |             |              |             | -            | -          | -           | -          | -      | -      | -      | -      | -      | -      | -      | -      | -      | -         |         | -          |

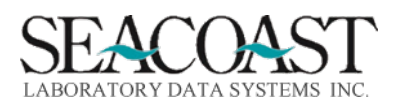